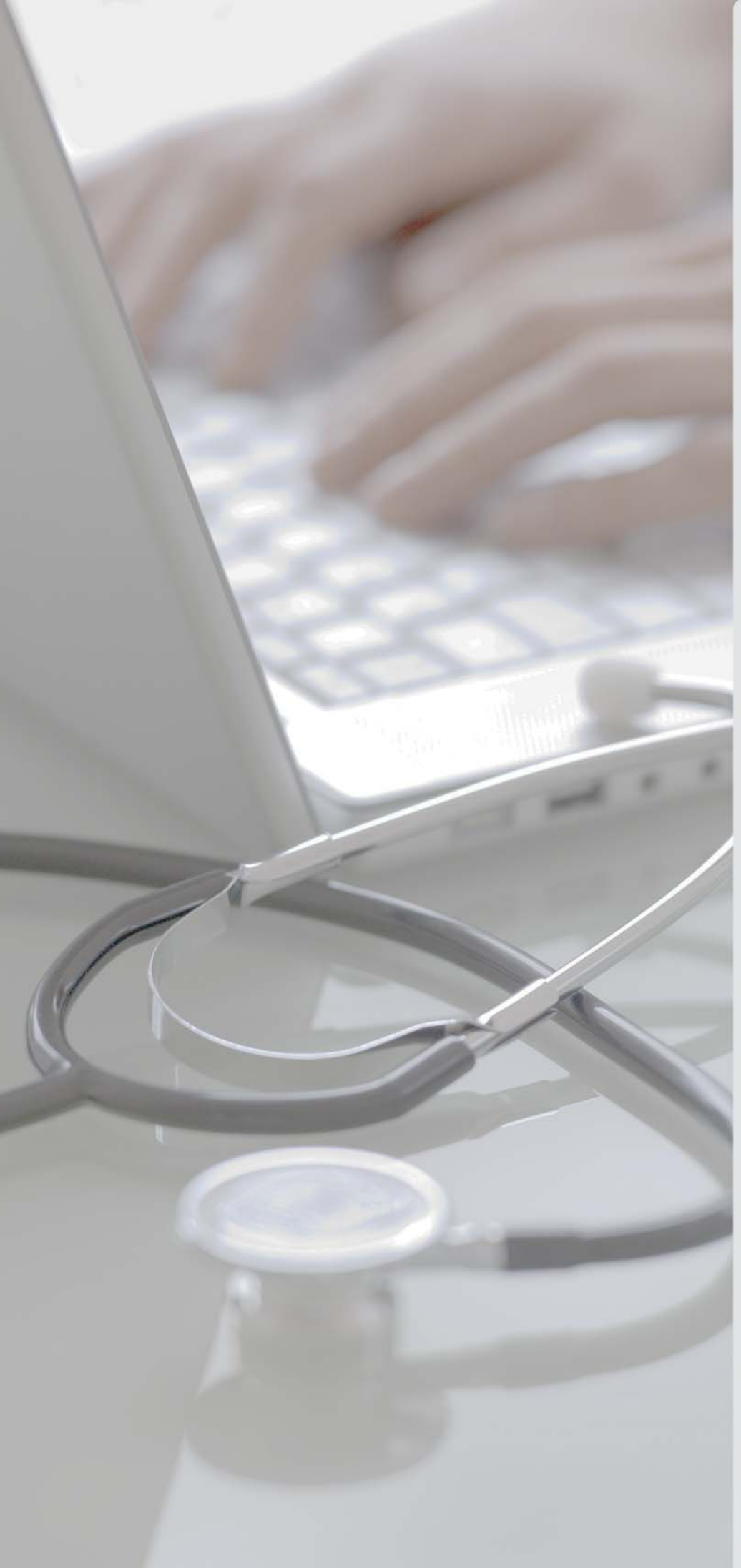

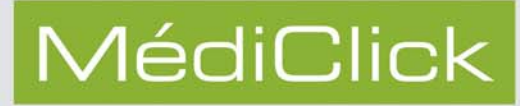

# Guide d'utilisation du DMP

pour Mac

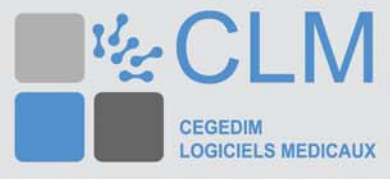

Ce document est la propriété du Groupe CEGEDIM. Il ne peut être ni reproduit, ni communiqué à des tiers sans autorisation écrite d'une personne mandatée à cet effet par ledit Groupe CEGEDIM.

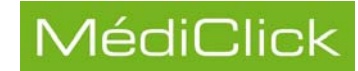

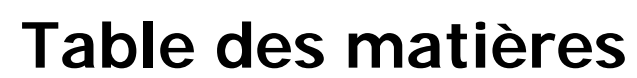

| Introduction                                                                                   | . 3      |
|------------------------------------------------------------------------------------------------|----------|
| Conditions d'accès au DMP                                                                      | . 4      |
| Environnement, matériel et pré-requis                                                          | . 5      |
| Installation du navigateur Firefox                                                             | . 6      |
| Etape 1 - Installation du navigateurEtape 2 – Installation du module cryptographique «PKCS#11» | . 7<br>9 |
| Création d'un dossier patient sur le DMP                                                       | 12       |
| Création d'un dossier patient sur Médiclick                                                    | 12       |
| Création d'un dossier patient sur le DMP                                                       | 14       |
| Code d'accès au DMP                                                                            | 17       |
| Présentation de l'écran de recherche                                                           | 18       |
| Icônes de propriété du document                                                                | .18      |
|                                                                                                | 19<br>10 |
| Autres critères de recherche                                                                   | . 19     |
| Résultats de la recherche                                                                      | 20       |
| Actions possibles sur le résultat de la recherche                                              | 20       |
| Consultation d'un document publié                                                              | .20      |
| Importation d'un document du DMP                                                               | .22      |
| Remplacement d'un document dans le DMP                                                         | . 24     |
| Propriété du document                                                                          | . 25     |
| Dépublication du document                                                                      | .26      |
| Accès au dossier médical personnel                                                             | 27       |
| Accès au dossier médical personnel du patient                                                  | 27       |
| Affichage du résultat de la recherche                                                          | 28       |
| Publication vers le DMP                                                                        | 29       |
| Alimentation du DMP                                                                            | 29       |
| Écran de publication vers le DMP                                                               | 30       |
| Spécifications du document                                                                     | 31       |
| Zone de recherche dans Mediclick                                                               | 32       |
| Publication par clic droit                                                                     | 34       |
| Historique des documents publiés sur le DMP                                                    | 35       |
| Accès Web du Patricien                                                                         | 36       |

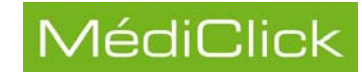

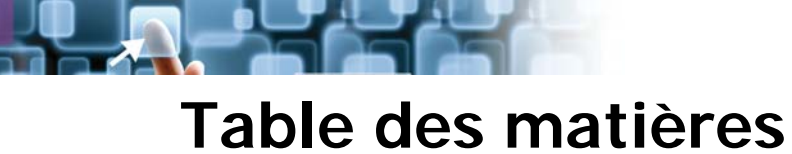

| Ta<br>Ac | ableau de bord                                      | 36<br>37 |
|----------|-----------------------------------------------------|----------|
| Accès    | Web du patient au DMP                               | 38       |
| Ac       | ccès au DMP                                         | 38       |
| Ge       | érer le DMP                                         | 11       |
| Hi       | istorique des accès                                 | 13       |
| Ac       | ccès à la ligne de vie                              | 14       |
| Paran    | nétrages                                            | 15       |
| Ge       | estion des Autorisations                            | 15       |
| Ge       | estion du compte Internet                           | 16       |
|          | Ajout ou modification d'un compte Internet          | 46       |
|          | Modification d'un mode de réception du code d'accès | 46       |
|          | Suppression des informations d'un compte Internet   | 47       |
| Τe       | est du module DMP                                   | 48<br>19 |
| Trans    | fert du DMP régional vers le DMP national           | 50       |
|          | renefert des dennées                                | 50       |
| 11       |                                                     | 00       |
| Synch    | nronisation du poste de travail                     | 51       |
| M        | essage d'erreur                                     | 51       |
| Sy       | ynchronisation manuelle                             | 52       |
| -        |                                                     |          |

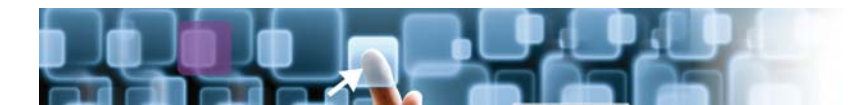

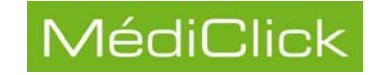

## Introduction

Le Dossier Médical Personnel est un dossier médical, informatisé et sécurisé qui accompagne le patient tout au long de sa vie. Il est accessible sur internet.

Ce dossier est conçu comme un ensemble de services permettant au patient et aux professionnels de santé autorisés, de partager, sous forme électronique, partout et à tout moment, les informations de santé utiles à la coordination des soins du patient. Le DMP peut ainsi centraliser des informations telles que les antécédents et les allergies, les prescriptions médicamenteuses, les comptes-rendus d'hospitalisation et de consultations, ou encore les résultats d'examens complémentaires.

Le DMP est un service public, la loi prévoit que chaque assuré puisse en disposer. Il n'est cependant pas obligatoire et relève du choix du patient qui peut le consulter directement et en a l'entier contrôle: lui seul autorise son accès aux professionnels de santé. Le patient garde à tout moment la possibilité de fermer son DMP, de supprimer tout ou partie des documents qu'il contient, ou de masquer certaines données de santé. De ce point de vue, le DMP, qui est à la fois personnel et partagé, est conforme aux droits des patients qui posent comme principes l'information, le consentement et la confidentialité. Le DMP est strictement réservé au patient et aux professionnels de santé autorisés.

Ce guide va vous permettre de découvrir les fonctionnalités de DMP:

- création du dossier patient sur le DMP;
- accès aux documents publiés dans le Dossier Médical Personnel de votre patient;
- gestion du compte d'accès par le patient au DMP;
- gestion des autorisations d'accès au DMP;
- accès au tableau de bord (accès au DMP du patient par la lecture de la carte Vitale);
- accès aux paramétrages (vos informations, paramétrage des tableaux d'affichage du DMP, situation et cadre d'exercice).

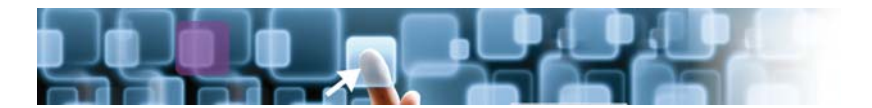

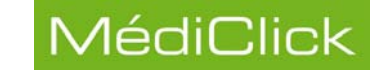

## Conditions d'accès au DMP

Pour accéder au DMP vous devez être abonné aux Services Réglementaires Intégrés (SRI).

Pour vérifier que vous êtes abonné à ce service:

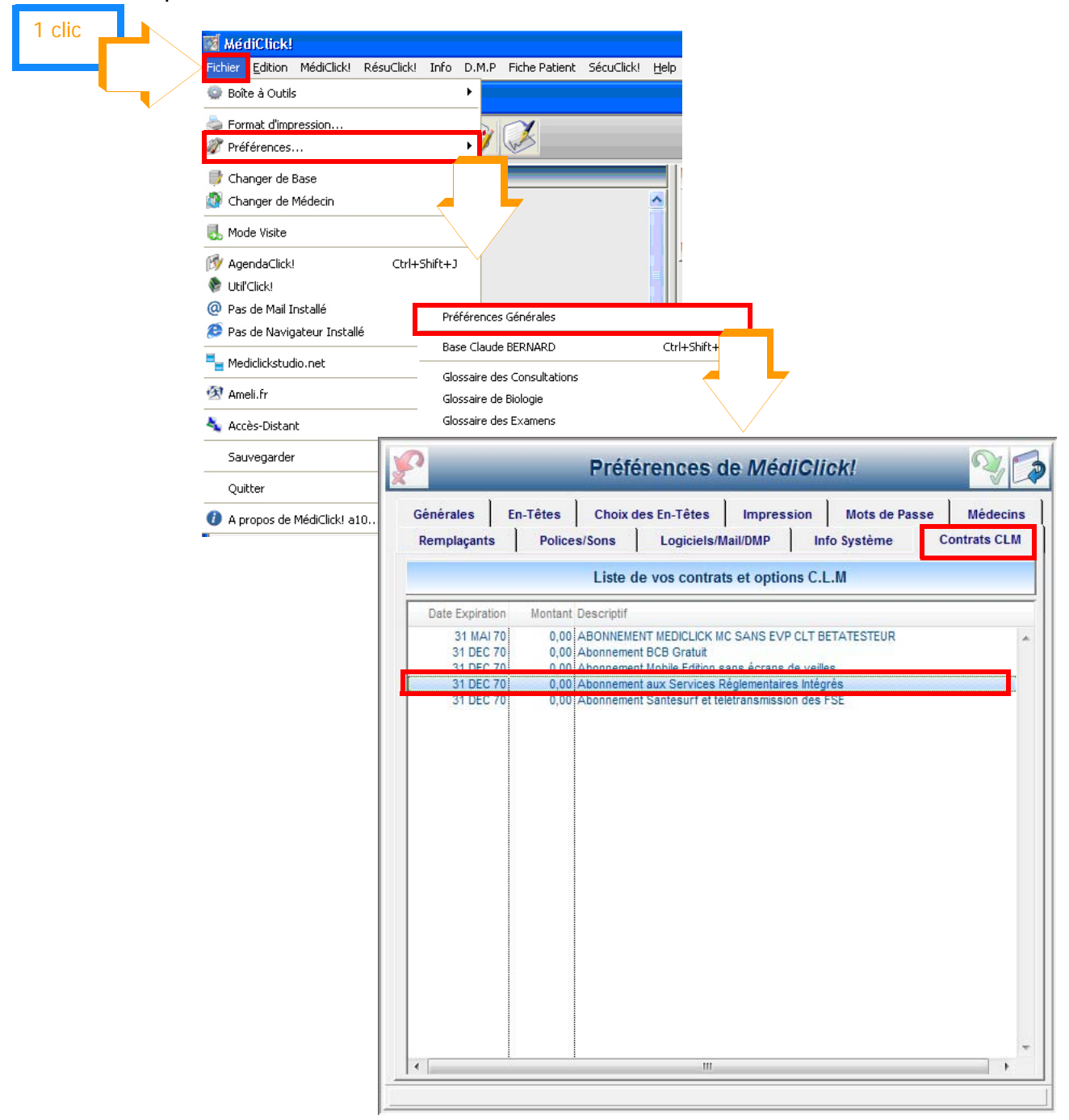

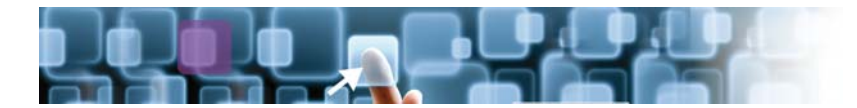

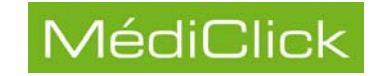

## Environnement, matériel et pré-requis

| Système d'exploitation                         | OS X Snow Léopard 10.6.8 (Mac INTEL)<br>OS X Lion 10.7.1 (Mac INTEL)<br>Non compatible en réseau hétérogène avec un<br>serveur MAC OS X Lion 10.7                                                                                                    |
|------------------------------------------------|----------------------------------------------------------------------------------------------------|
| Mémoire                                        | 512 MO minimum                                                                                                    |
| Lecteur Dvd                                    | Obligatoire                                                                                                    |
| Espace disque disponible                       | 5 Go                                                                                                    |
| Base de données                                | Aucune base de données de type MySQL ne doit<br>être présente sur le disque à l'installation de<br>Médiclick Studio 5                                                                                                    |
| Type de lecteur de carte                       | Tous lecteurs SESAM Vitale compatibles 1.40<br>[nos préférés: Xiring Prium 3s (Usb), Twin30+ (Usb),<br>Twin10 (port série avec keyspan)].<br>Pour connaître la compatibilité 1.40 de votre lecteur,<br>rendez vous sur le site:<br>http://www.sesam-vitale.fr/ps/cdc140/compatibilite.asp |
| Version du lecteur de carte conseillé          | Compatible 1.40                                                                                                    |
| Connexion internet haut<br>débit               | <b>Obligatoire</b> (pour télétransmission FSE)                                                                                                    |
| Boite à lettres électronique<br>dédiée aux FSE | Obligatoire                                                                                                    |
| Pré-requis DMP                                 | Carte CPS et Carte Vitale du patient nécessaires pour<br>publication sur le DMP<br>Navigateur Internet: Firefox 3.6.20 minimum (requis par<br>l'ASIP)                                                                                                    |
| Vérification de<br>compatibilité DMP du poste  | Outil de diagnostic de l'ASIP<br>http://www.outil-diagnostic.dmp.gouv.fr/professionnel-<br>de-sante/procedure-acces-dmp/outil-de-diagnostic-du-<br>poste                                                                                                    |

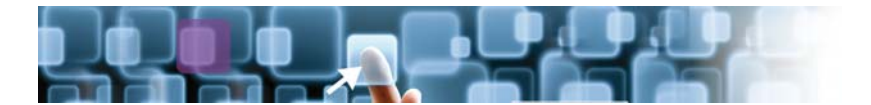

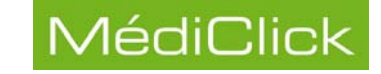

#### Installation du navigateur Firefox

Dans le cadre de l'utilisation du DMP NATIONAL, la connexion au Web DMP ne fonctionne pas avec le navigateur par défaut «Safari». Celui-ci affiche les informations suivantes:

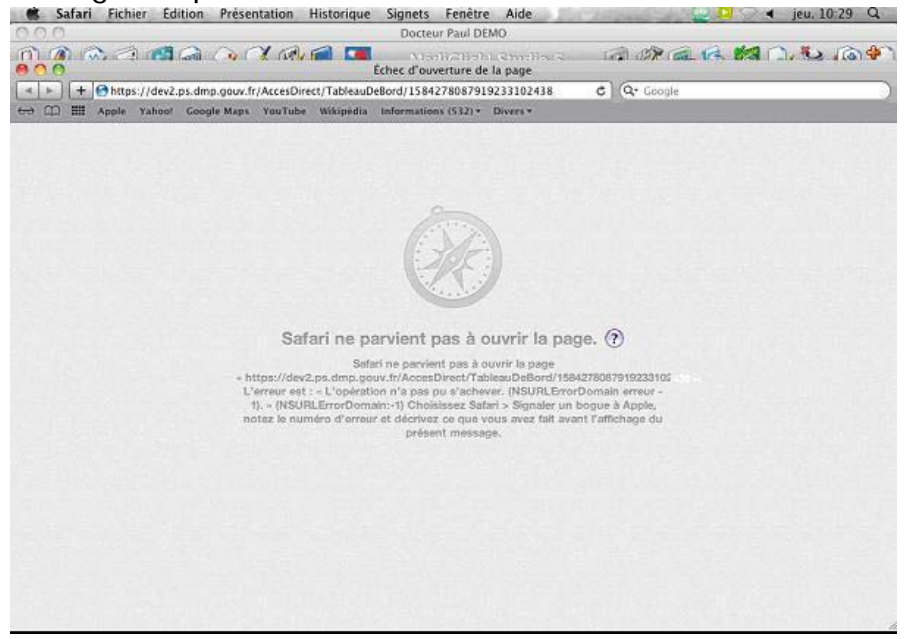

Il est nécessaire d'installer le navigateur compatible «FireFox» ET la solution de sécurité cryptographique «PKCS#11» (Public Key Cryptographic Standards v2.20) qui n'est pas présente nativement dans le navigateur.

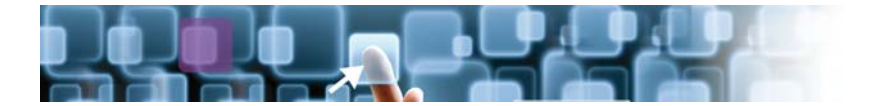

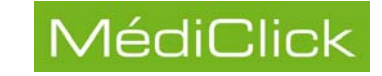

#### • Etape 1 - Installation du navigateur

?

- 1 Récupérer l'image de «Firefox 3.6.20» qui se trouve sur le DVD de MDK 5a10 MAC dans le dossier «Ressources\Outils»;
- 2 Une fois «Firefox» installé dans «Application», le message ci-dessous apparait.

| Safari a téléchargé                                        | ce fichier le 19 août 2011<br>Annuler Ouvrir                                                                                                 |
|------------------------------------------------------------|----------------------------------------------------------------------------------------------------|
|                                                            |                                                                                                    |
|                                                            |                                                                                                    |
| 00                                                         | Assistant d'importation                                                                                                    |
|                                                            |                                                                                                    |
| Importati                                                  | ion des paramètres et des données 🛛 🗾 🦉                                                                                                    |
| Importati                                                  | ion des paramètres et des données                                                                                                    |
| Importati<br>Importer I<br>et autres d                     | ion des paramètres et des données<br>es préférences, marque-pages, historique, mots de passe<br>données depuis :                             |
| Importati<br>Importar I<br>et autras o<br>Safari           | ion des paramètres et des données<br>es préférences, marque-pages, historique, mots de passe<br>données depuis :                             |
| Importati<br>Importar I<br>et autras o<br>Safari<br>Ne rie | ion des paramètres et des données<br>es préférences, marque-pages, historique, mots de passe<br>données depuis :<br>n importer               |
| Importati<br>et autres (<br>• Safari<br>Ne rie             | ion des paramètres et des données<br>es préférences, marque-pages, historique, mots de passe<br>données depuis :<br>n importer               |
| Importati<br>et autres d<br>Safari<br>Ne rie               | ion des paramètres et des données<br>es préférences, marque-pages, historique, mots de passe<br>données depuis :<br>n importer               |
| Importati<br>et autres (<br>Safari<br>Ne rie               | ion des paramètres et des données<br>es préférences, marque-pages, historique, mots de passe<br>données depuis :<br>n importer               |
| Importati<br>et autres d<br>Safari<br>Ne rie               | ion des paramètres et des données<br>es préférences, marque-pages, historique, mots de passe<br>données depuis :<br>n importer               |
| Importati<br>et autres (<br>Safari<br>Ne rier              | ion des paramètres et des données<br>es préférences, marque-pages, historique, mots de passe<br>données depuis :<br>n importer<br>En arrière |
| Importati<br>et autres (<br>Safari<br>Ne rier<br>Annuler   | es préférences, marque-pages, historique, mots de passe<br>données depuis :<br>n importer                                                    |

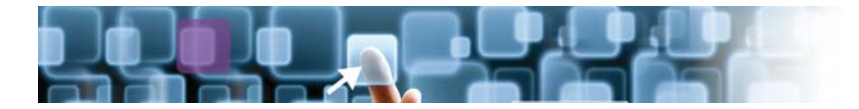

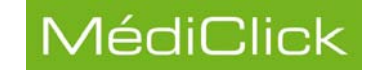

#### 3 - Le navigateur s'ouvre et détecte qu'il n'est pas le navigateur par défaut.

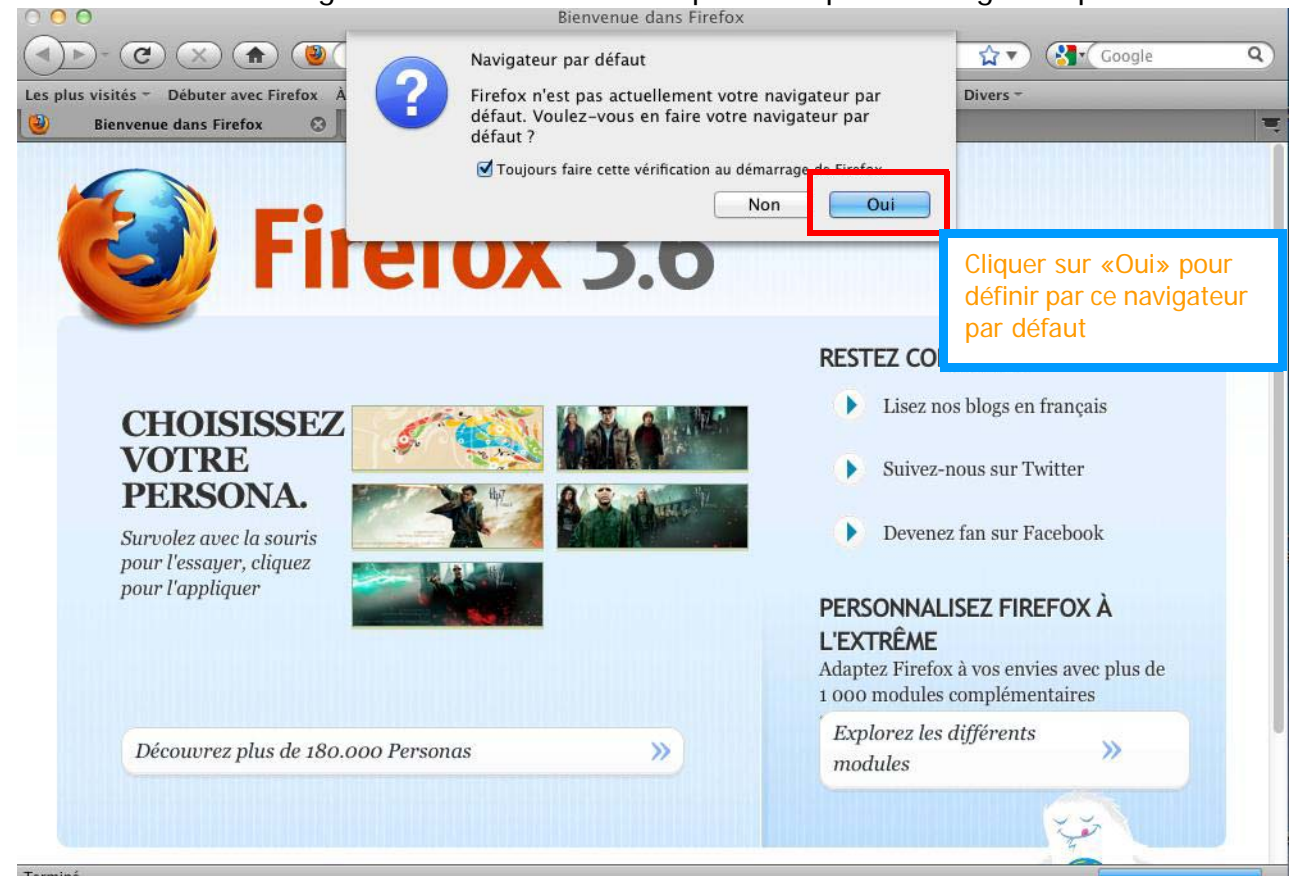

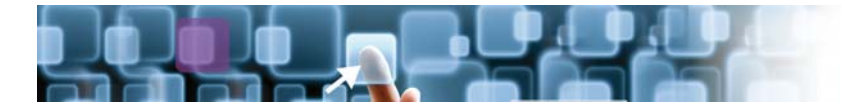

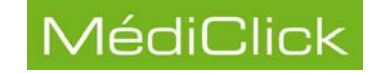

#### • Etape 2 – Installation du module cryptographique «PKCS#11»

• Depuis le menu «Firefox» puis «Préférences…»:

| epuis le menu                       | «Filelox» puis «F                                                               | reierences»:                    |                          |             |
|-------------------------------------|---------------------------------------------------------------------------------|---------------------------------|--------------------------|-------------|
| À propos de Mozilla                 | A Firefox                                                                       |                                 |                          |             |
| Préférences                         | £                                                                               |                                 |                          |             |
| Services                            |                                                                                 |                                 |                          |             |
| Masquer Firefox                     |                                                                                 |                                 | 1 clic                   |             |
| Masquer les autres<br>Tout afficher | T#)                                                                             |                                 |                          |             |
| Quitter Firefox                     | 000                                                                             | Avancé                          |                          |             |
|                                     | 🔟 🔤 🍡 🥖                                                                         | A 🖻 🔒                           |                          |             |
| G                                   | énéral Onglets Contenu Appli                                                    | cations Vie privée Sécurité     | Avancé                   |             |
|                                     | Gé                                                                              | néral Réseau Mises              | à jour Chiffrement       |             |
|                                     | Protocoles                                                                      |                                 |                          | (2)         |
|                                     | 🗹 Utiliser SSL 3.0                                                              | Ø                               | Utiliser TLS 1.0         | 1 clic      |
|                                     | Certificats                                                                     |                                 |                          |             |
|                                     | Lorsqu'un serveur demand                                                        | de mon certificat personne      | el :                     |             |
|                                     | 🔵 en sélectionner un aut                                                        | omatiquement 💿 me den           | nander à chaque fois     |             |
|                                     | Afficher les certificats                                                        | Listes de révocation            | Validation               |             |
|                                     | Périphériques de sécuri                                                         | ité                             |                          |             |
|                                     |                                                                                 |                                 |                          |             |
|                                     |                                                                                 |                                 |                          |             |
|                                     | 2                                                                               | 7                               |                          |             |
|                                     |                                                                                 |                                 |                          |             |
| Θ                                   | O O Ge                                                                          | stionnaire de périphérique      | !S                       |             |
|                                     | Modules et périphériques de s                                                   | Détails Valeur                  | Connexion                |             |
|                                     | <ul> <li>NSS Internal PKCS #11 Mod</li> <li>Service de crypto, génér</li> </ul> |                                 | Déconnexion              |             |
|                                     | Sécurité personnelle                                                            |                                 | Changer le mot de passe  |             |
|                                     | <ul> <li>Module de base integre</li> <li>Builtin Object Token</li> </ul>        |                                 | Charger                  |             |
|                                     | PKCS#11<br>CPS-2200013115                                                       |                                 | Décharger                |             |
|                                     |                                                                                 |                                 | Activ                    |             |
|                                     |                                                                                 |                                 |                          |             |
|                                     |                                                                                 |                                 |                          |             |
|                                     |                                                                                 |                                 | ×                        |             |
|                                     |                                                                                 | Charger un périphé              | rique PKCS#11            |             |
|                                     | Saisissez l                                                                     | es informations sur le module o | que vous voulez ajouter. |             |
|                                     | Nom du r                                                                        | module : PKCS#11                |                          |             |
| nom du module                       | Nom de f                                                                        | ichier du module :              | Parcourir                |             |
| «PKCS#11c»                          |                                                                                 |                                 | Annuler OK               | <b>(</b> 2) |
|                                     |                                                                                 |                                 |                          | 1 clic      |
|                                     |                                                                                 |                                 |                          |             |
|                                     |                                                                                 |                                 |                          |             |
|                                     |                                                                                 |                                 |                          |             |
|                                     |                                                                                 |                                 |                          |             |

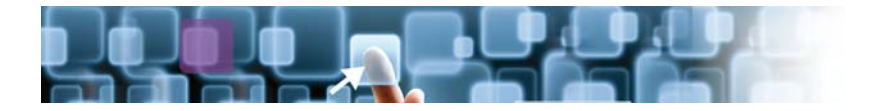

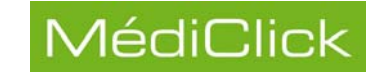

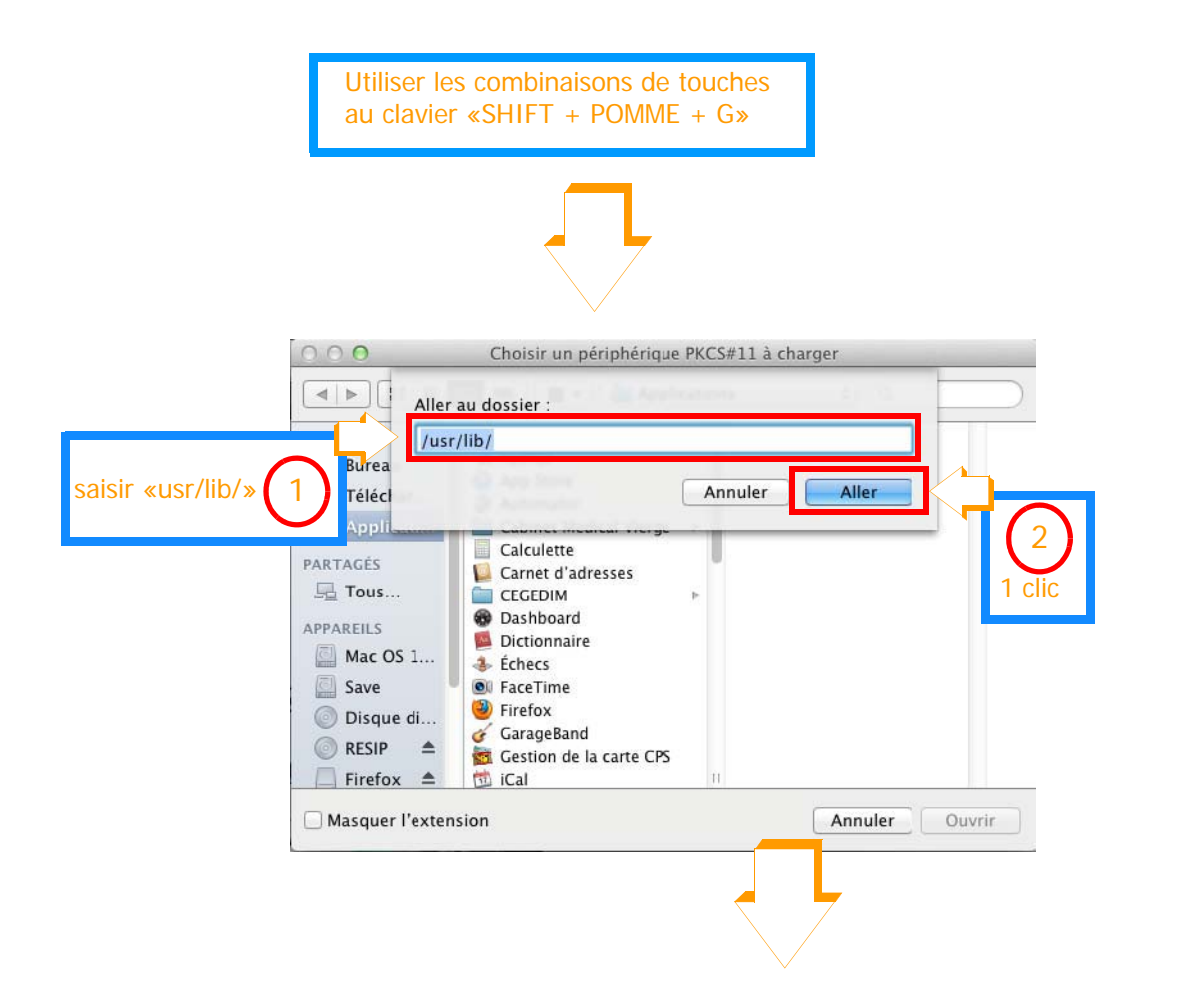

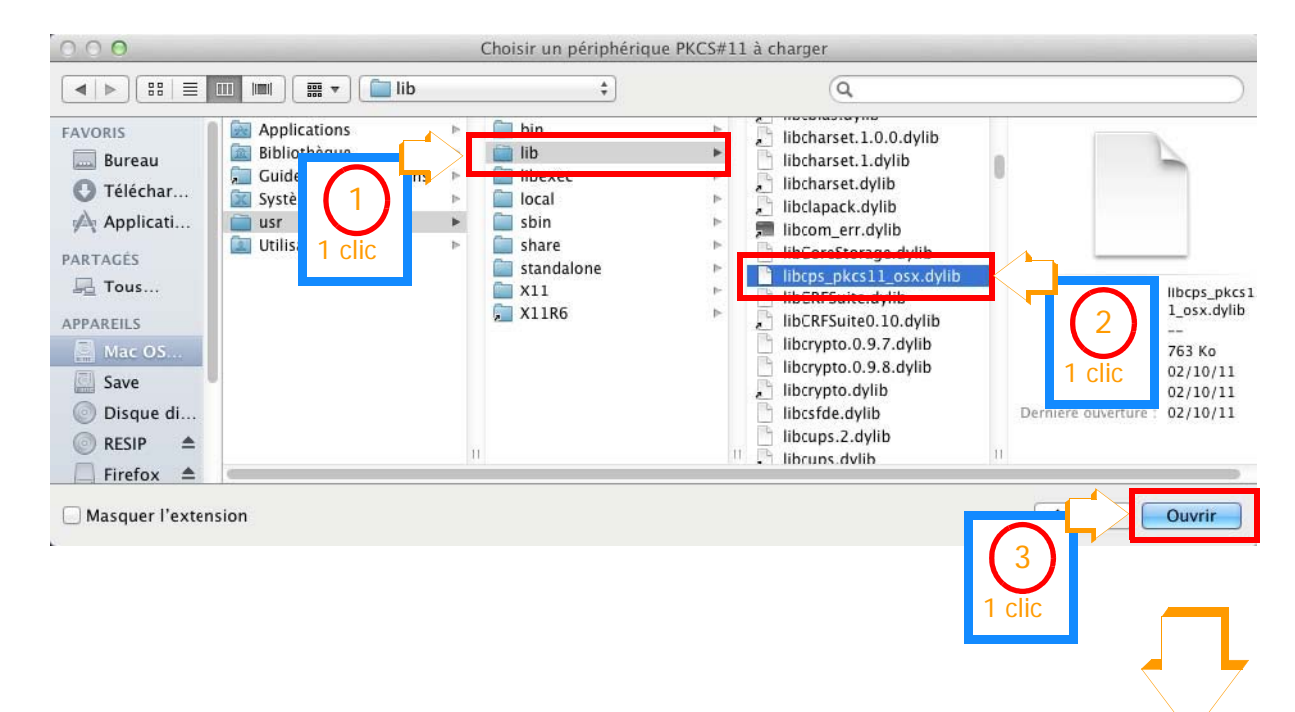

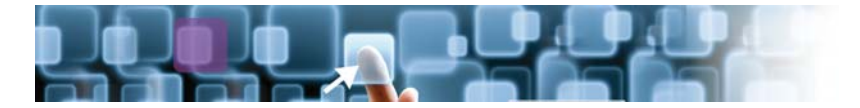

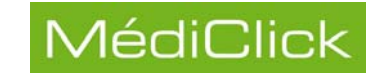

| Saisissez les informations                   | sur la modula  | que vous voulez air | outer                   |
|----------------------------------------------|----------------|---------------------|-------------------------|
| Nom du module PKC                            | 5#11           | que vous vouiez aju | Juter.                  |
|                                              |                |                     |                         |
| Nom de fichier du modu                       | le : /usr/lib/ | libcps_pkcs11_osx.  | Parcourir               |
|                                              |                | Annuler             | ОК                      |
|                                              |                |                     |                         |
|                                              |                |                     |                         |
|                                              |                |                     |                         |
|                                              |                |                     | < 7                     |
|                                              |                |                     |                         |
|                                              |                |                     |                         |
|                                              |                |                     |                         |
| O O Ge                                       | stionnaire de  | périphériques       |                         |
|                                              |                |                     |                         |
| Modules et périphériques de s                | Détails        | Valeur              | Connexion               |
| ▼ NSS Internal PKCS #11 Mod                  | Module         | PKCS#11             | contextor               |
| Service de crypto. génér                     | Chemin         | /usr/lib/libcp      | Déconnexion             |
|                                              |                |                     |                         |
| Sécurité personnelle                         |                |                     | Changer le mot de passe |
| Sécurité personnelle  Module de base intégré |                |                     | Changer le mot de passe |

Sécurité personnelle Module de base intégré Builtin Object Token PKC5#11 CPS-2200013115 Activer FIPS Cliquer sur «OK» pour terminer l'installation

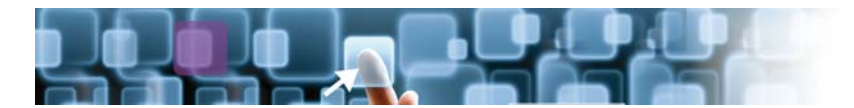

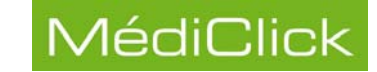

## Création d'un dossier patient sur le DMP

La création d'un dossier patient à partir du logiciel se fait après la lecture de la carte vitale du patient et sélection du patient.

#### Création d'un dossier patient sur Médiclick

Pour créer un dossier patient à partir de la carte vitale du patient:

| 🔍 🖉 🌍 🗊 👰 🏈 🗭 🛛 MédiClick! Studio 5 🛛 🙀 ਓ 👩 💆     |   |
|---------------------------------------------------|---|
| Dernières Valeurs Connues Allergies Médica, euses |   |
|                                                   |   |
| Actes Pratiqués Biologie Courriers Recus Ex       |   |
| Lecture Carte Assuré                              |   |
|                                                   |   |
|                                                   | 8 |

ne semble pas exister (ou son orthographe est différente Voulez-vous la rechercher (ou en créer une nouvelle) ?

Oui

Non

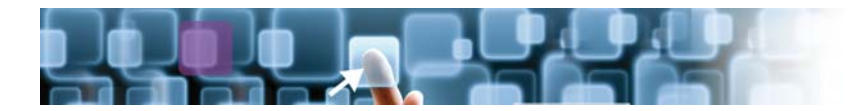

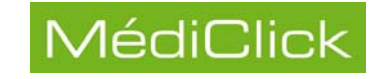

|                                    |                                                                 | 1 clic                                                              |
|------------------------------------|-----------------------------------------------------------------|---------------------------------------------------------------------|
| 2 2 2                              | Rechercher un patient                                           |                                                                     |
| Résultat de la Recherche           |                                                                 | Champs de Recherche continue                                        |
| Etat Rep. Nom Prénom               | Date de Nais. Dernier Acte N°Dos MT MED Hon.důs Téléphone Ville | Nom: Q                                                              |
|                                    |                                                                 | Prénom: Q                                                           |
|                                    |                                                                 | N° Dossier: Q                                                       |
|                                    |                                                                 | Autres Champs                                                       |
|                                    |                                                                 | Filtrer sur     Tous les Dessiers                                   |
|                                    |                                                                 | <ul> <li>Dossiers Non Archivés</li> </ul>                           |
|                                    |                                                                 | 🕥 Dossiers Archivés 💊                                               |
|                                    |                                                                 | Autres Recherches                                                   |
|                                    |                                                                 | Par Date d'Acte:                                                    |
|                                    |                                                                 | O Patients vus ce jour                                              |
|                                    |                                                                 | C du:  16 AOU 2011 au:  16 AOU 2011<br>Rendez-Vous restants du jour |
|                                    |                                                                 | Tous les Médecins                                                   |
|                                    |                                                                 |                                                                     |
| Saisie                             | de la Fiche Administrative                                      |                                                                     |
| if 🚾 Sesam Vitale 👔 Historique     |                                                                 |                                                                     |
|                                    | Téléphones & eMail                                              |                                                                     |
| Civilité: ? Sans 🔝 M 🔝 Mme 🔟 Mile  | Portable: 🔒 Confide                                             | entiel:                                                             |
| Sexe:  Masculin  Féminin           | Fax:                                                            |                                                                     |
| Prénom: Daniel                     | Divers                                                          | Valider la fiche                                                    |
| te de Naissance: 1 AOU 1922        | NS Dessing IK: HL: F                                            | Repérage: administrative                                            |
| n de Jeune Fille: Vérifier les inf | ormations 📃 🚽 🖉 Dossier Actif                                   | Traitement Habituel                                                 |
| Professionnelle: ISSUES de la Ci   | arte vitale                                                     | Sports de Compétition                                               |
| Profession:                        | r Situation Administrative                                      |                                                                     |
| -                                  | N° de Sécurité Sociale: 1 22 19 13 055 001 84 INS (Calculé) 036 | 9937531692492347237                                                 |
| Nombre d'enfant: 🗙                 | Organisme: Mutuelle                                             | e:                                                                  |
| cinalo                             | Libellé INSEE: Code INSEE                                       | E                                                                   |
|                                    | Identifiant unique:                                             |                                                                     |
|                                    | ALD                                                             |                                                                     |
| d:                                 | Mádanin Habitual: User Ochicat                                  |                                                                     |
| e:                                 | Contrat Médecin Traitant Plateforme Identifia                   | int .                                                               |
| ndaire                             | CMU                                                             |                                                                     |
|                                    | ТММ                                                             | *                                                                   |
|                                    | Contrat Référent                                                |                                                                     |
| 4: [                               |                                                                 |                                                                     |
| s:                                 | Bloc-Notes                                                      |                                                                     |
| \$                                 |                                                                 |                                                                     |
| ANNUED The Madifications           | P                                                               |                                                                     |

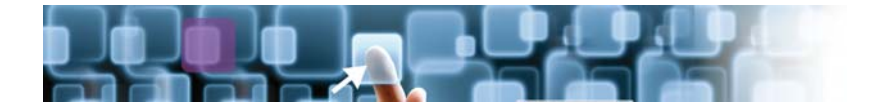

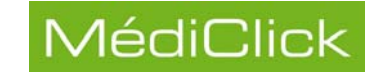

#### Création d'un dossier patient sur le DMP

Pour créer sur le DMP, le dossier d'un patient dont la fiche administrative est déjà présente dans votre base de données, suivre la procédure ci-dessous:

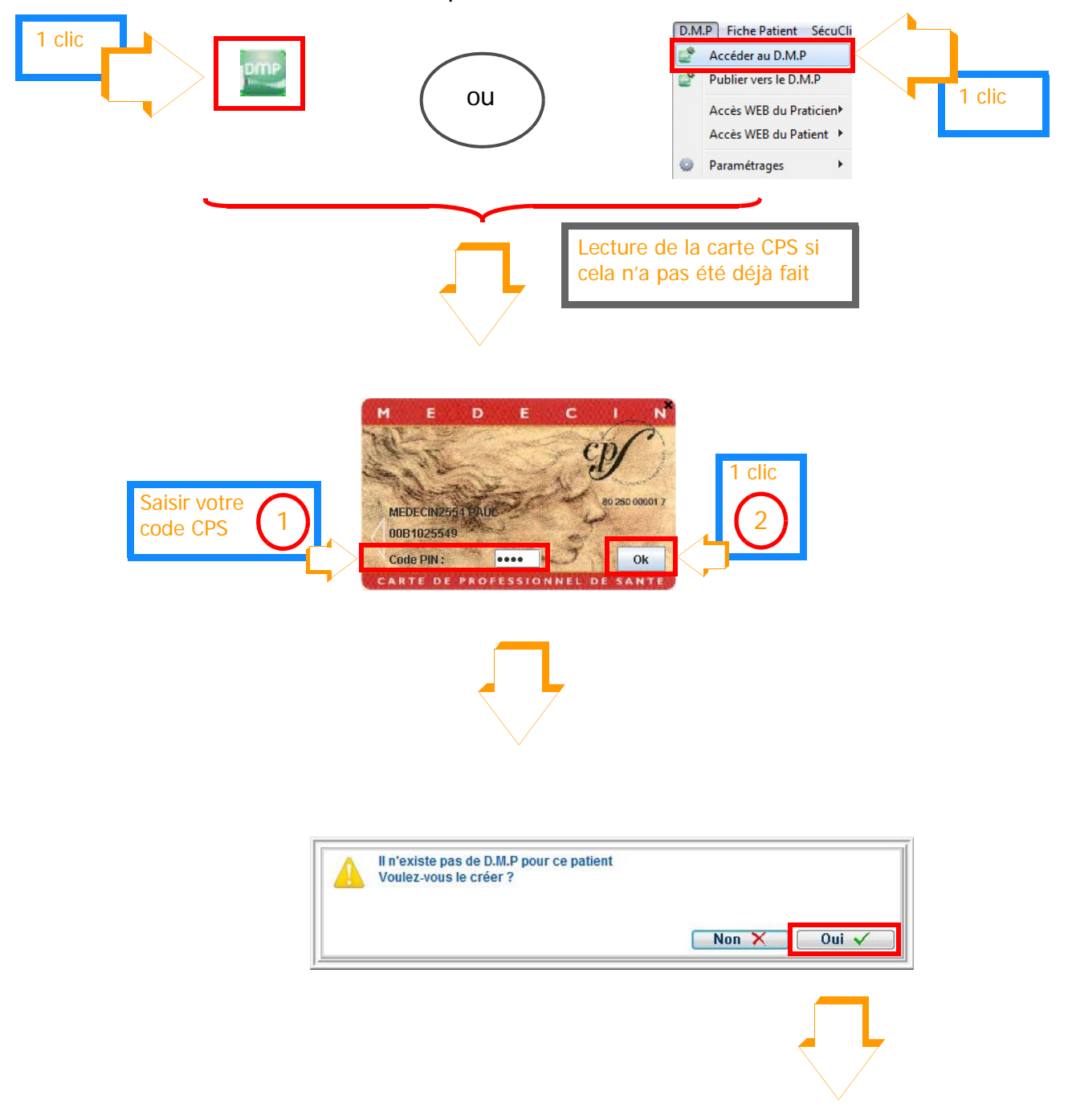

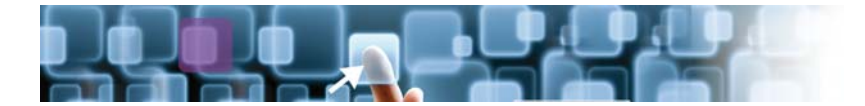

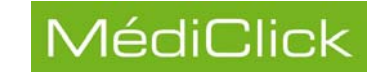

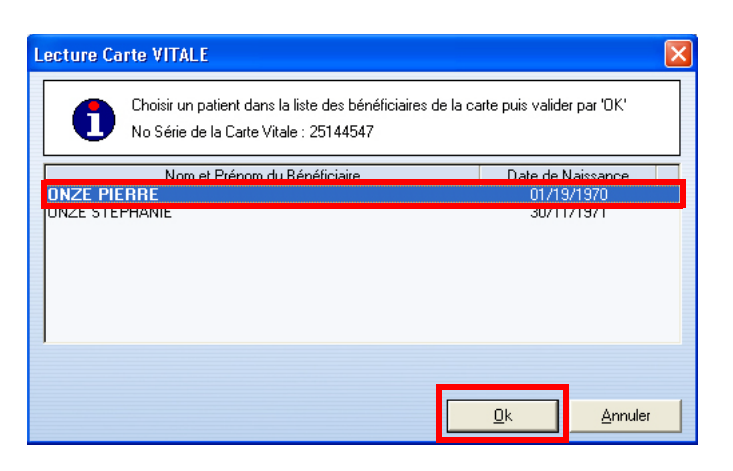

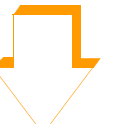

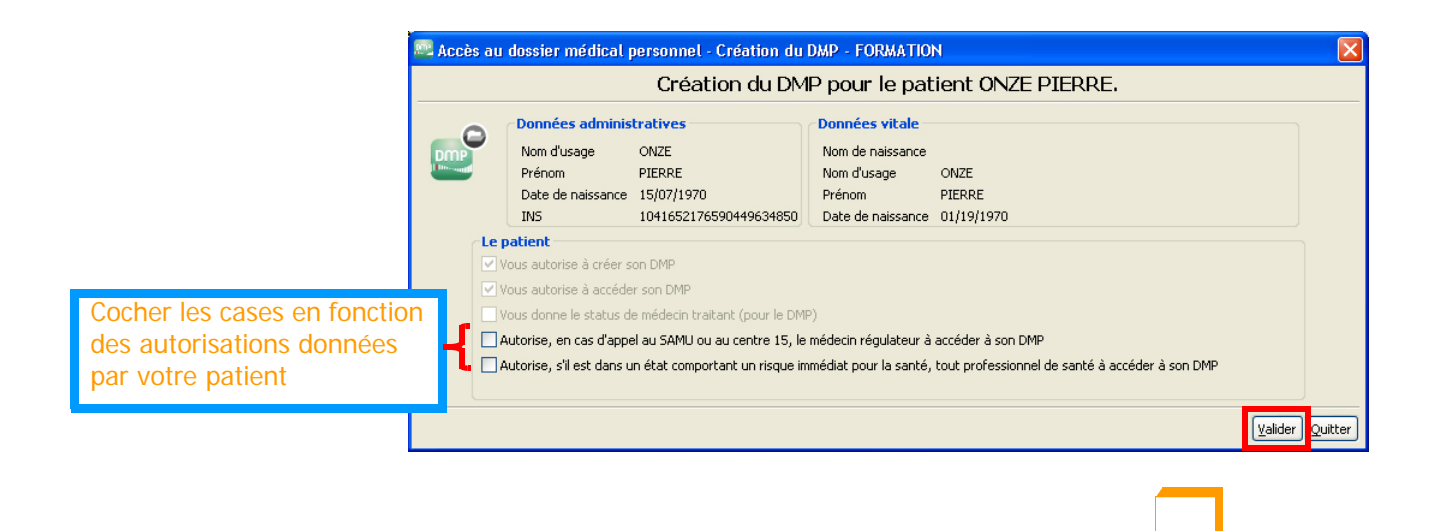

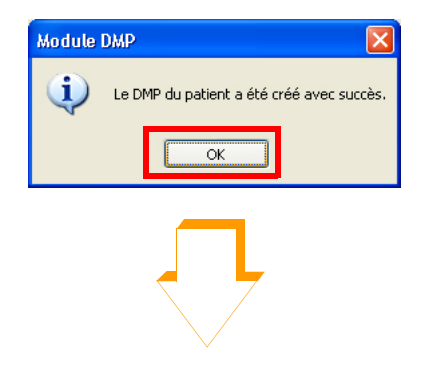

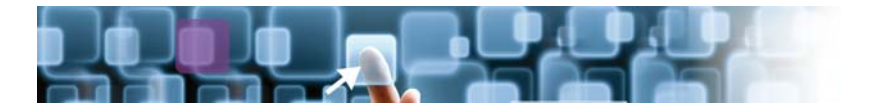

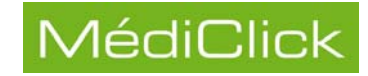

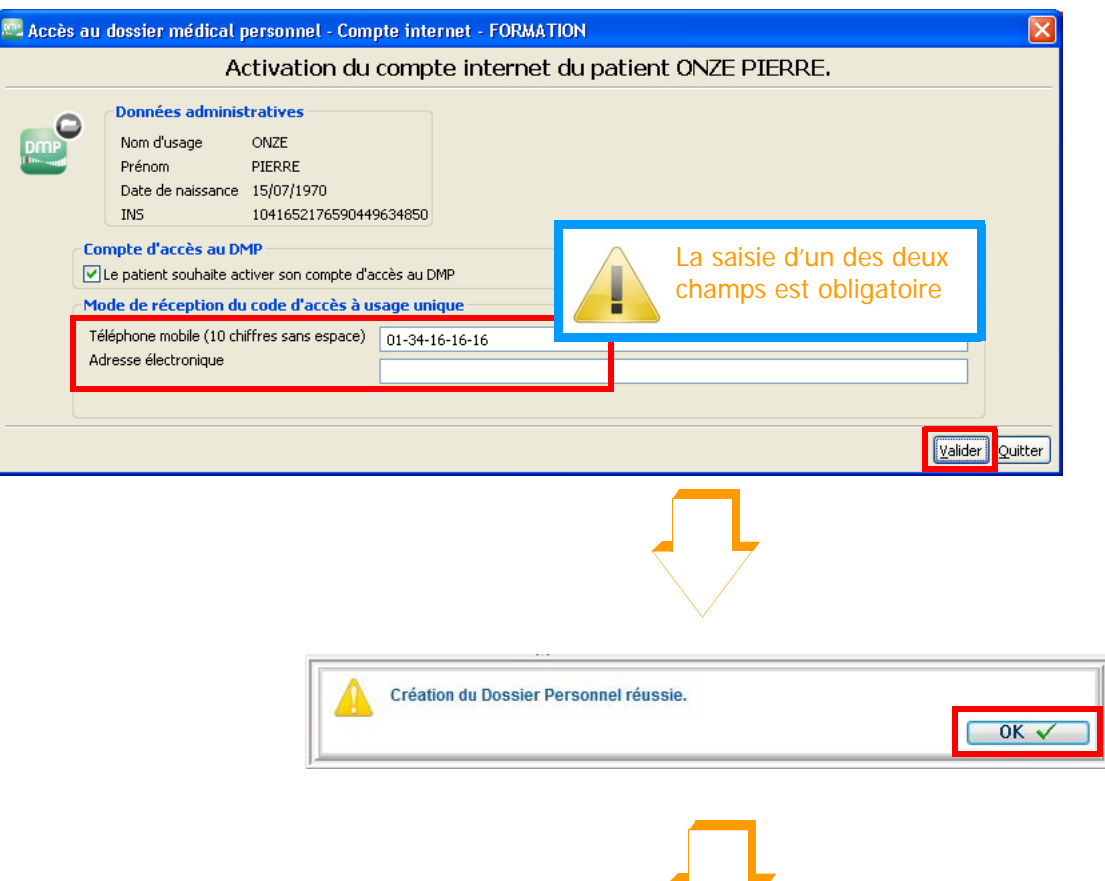

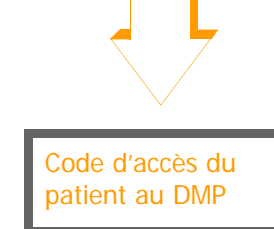

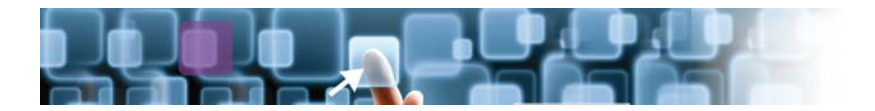

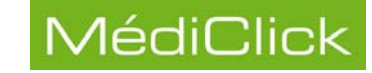

Code d'accès au DMP

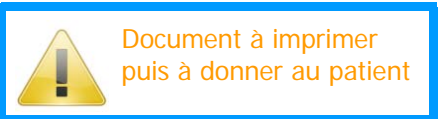

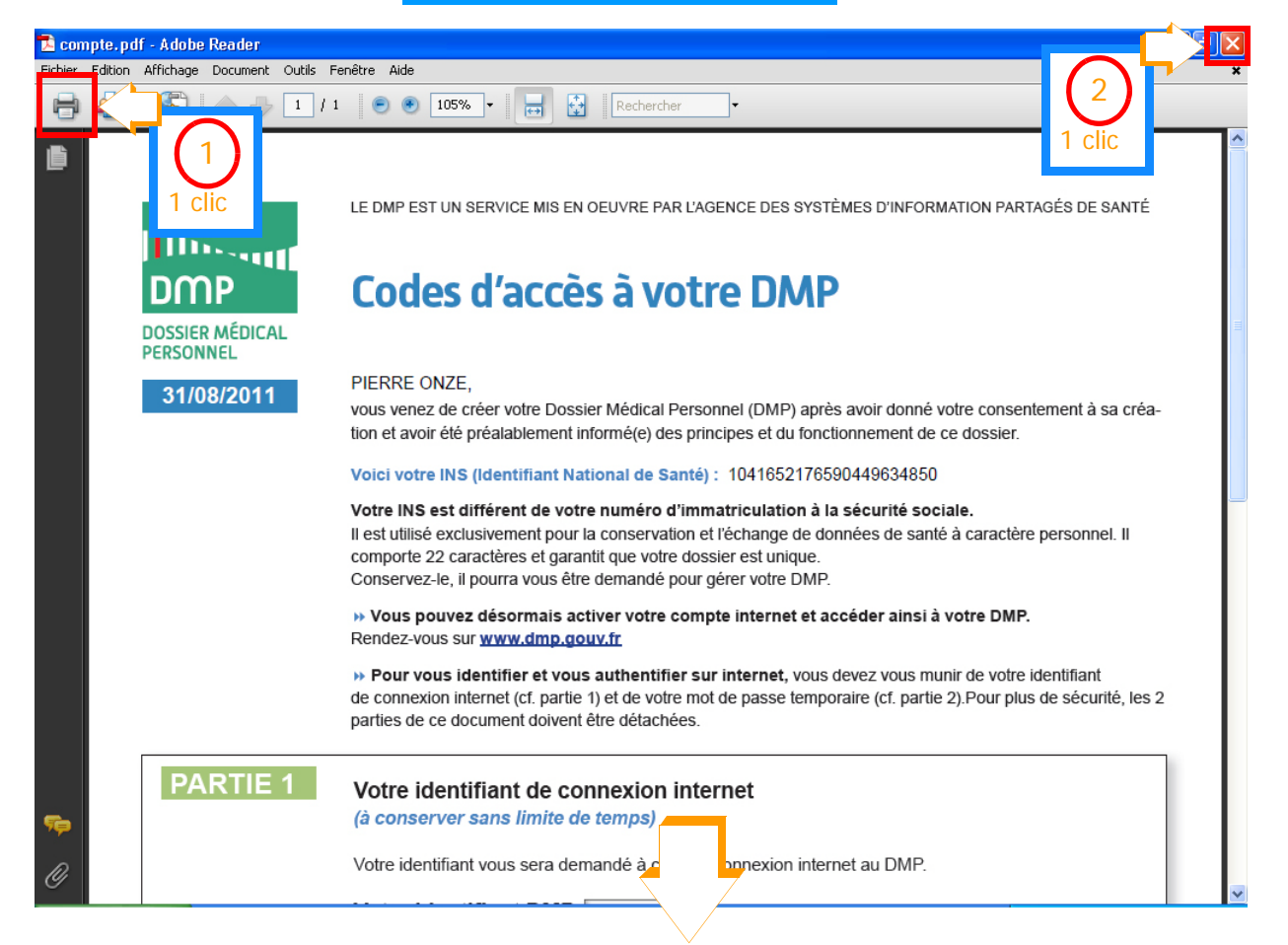

| 🔤 Accès au dos                                                                    | sier n                                 | nédical personn                                       | el - Recherche de  | documents - FORMATIO | N      |                    |                        |           |     |      | × |
|-----------------------------------------------------------------------------------|----------------------------------------|-------------------------------------------------------|--------------------|----------------------|--------|--------------------|------------------------|-----------|-----|------|---|
| Critères de recherch                                                              | ne de d<br>I <mark>ocum</mark>         | ocuments du patient<br>ents dans le dossi             | ONZE PIERRE        |                      |        |                    |                        |           |     |      |   |
| Type de docume<br>CR d'accouch<br>CR d'acte dia<br>CR d'acte dia<br>CR d'acte thé | ent<br>ignostic<br>ignostic<br>érapeut | que (autre)<br>que à visée préventiv<br>iique (autre) | ve ou de dépistage |                      |        | Écran de publiés s | recherche<br>ur le DMP | e des doc | ume | ents | ; |
| Autres critère<br>Rechercher                                                      | s de r                                 | echerche                                              |                    |                      |        |                    |                        |           |     |      |   |
| Informations                                                                      | i                                      | Confidentialité                                       | Туре               | Date 🔻               | Auteur | Profession/spéci   | Titre                  | ×         | ٢   | s 🔊  | 1 |
| Consulter                                                                         |                                        |                                                       |                    |                      |        |                    |                        |           |     |      |   |
| Importer                                                                          |                                        |                                                       |                    |                      |        |                    |                        |           |     |      |   |
| Remplacer                                                                         |                                        |                                                       |                    |                      |        |                    |                        |           |     |      |   |
| Gestion                                                                           |                                        |                                                       |                    |                      |        |                    |                        |           |     |      |   |
|                                                                                   |                                        |                                                       |                    |                      |        |                    |                        |           |     |      |   |
|                                                                                   |                                        |                                                       |                    |                      |        |                    |                        |           |     |      | - |

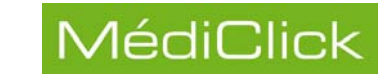

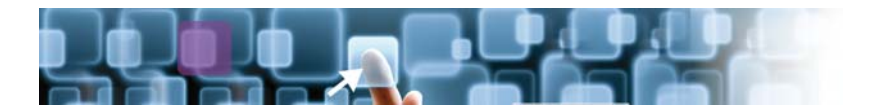

## Présentation de l'écran de recherche

A partir de cet écran il est possible de rechercher des documents publiés sur le DMP. Cet écran se décompose en deux parties:

- 1 la Zone définition des critères de recherche (critère principal ou secondaire),
- 2 la Zone des résultats de la recherche.

Dans cette zone, il est possible de mener une action sur le document trouvé (consulter, importer, remplacer, gérer les propriétés, etc..).

| CRecherche de o | locum    | ents dans le dossi    | er personnel par — |        |        |                  |       |   |   |   |
|-----------------|----------|-----------------------|--------------------|--------|--------|------------------|-------|---|---|---|
| Type de docum   | ent      |                       |                    |        |        |                  |       |   |   |   |
| CR d'accouct    |          | ue (autre)            |                    |        |        |                  |       |   |   |   |
| CR d'acte dia   | ignostic | que à visée préventiv | e ou de dépistage  |        |        |                  |       |   |   |   |
| CR d'acte th    | erapeu   | tique (autre)         |                    |        |        |                  |       |   | _ |   |
| Autres critère  | es de r  | echerche              |                    |        |        |                  |       |   |   |   |
| Rechercher      |          |                       |                    |        |        |                  |       |   |   |   |
|                 |          |                       |                    |        |        |                  |       |   |   |   |
| Resultats       |          | Confidentialité       | Type               | Date 💌 | Autour | Profession/spéci | Titre |   | ക |   |
| Informations    |          | Connachtalite         | 1700               | Date   | Hattai | The said happen. | nate  | M |   | Ĩ |
| Consulter       |          |                       |                    |        |        |                  |       |   |   |   |
| Importer        |          |                       |                    |        |        |                  |       |   |   |   |
| Remplacer       |          |                       |                    |        |        |                  |       |   |   |   |
| Gestion         |          |                       |                    |        |        |                  |       |   |   |   |
|                 |          |                       |                    |        | _      |                  |       |   | _ |   |
|                 |          |                       |                    |        |        |                  |       |   |   |   |
|                 |          |                       |                    |        |        |                  |       |   |   |   |
|                 |          |                       |                    |        |        |                  |       |   |   |   |
|                 |          |                       |                    |        |        |                  |       |   |   |   |
|                 |          |                       |                    |        |        |                  |       |   |   |   |
|                 |          |                       |                    |        |        |                  |       |   |   |   |
|                 |          |                       |                    |        |        |                  |       |   |   |   |
|                 |          |                       |                    |        |        |                  |       |   |   |   |
|                 |          |                       |                    |        |        |                  |       |   |   |   |
|                 |          |                       |                    |        |        |                  |       |   |   |   |
|                 |          |                       |                    |        |        |                  | 1     |   | _ | - |

*Remarque: A l'issue de la recherche, une icône vous renseigne sur l'état du document trouvé.* 

#### ••• Icônes de propriété du document

Vous trouverez ces icônes dans l'écran de recherche

| Å        | Document invisible pour le patient |  |  |  |  |  |
|----------|------------------------------------|--|--|--|--|--|
| 9        | Document masqué                    |  |  |  |  |  |
| 6        | Document archivé                   |  |  |  |  |  |
| <b>S</b> | Ancienne version du document       |  |  |  |  |  |

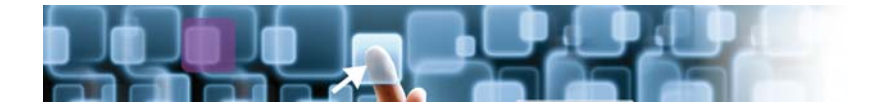

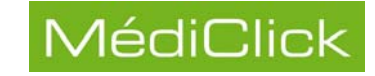

#### Définition des critères de la recherche

La recherche peut porter sur:

- le Type de document (critère principal),
- d'Autres critères de recherche (critères secondaires):
  - les statuts des documents (masqué, archivé ou obsolète ou remplacé),
  - les dates de création, soumission ou dernière venue sur le DMP.

#### • Type de document

Il est possible de restreindre la recherche en choisissant un ou plusieurs types de document dans la liste ci-dessous.

| Critères de recherche de documents du patient ONZE PIERRE |   |
|-----------------------------------------------------------|---|
| Type de document                                          |   |
| CR d'accouchement                                         |   |
| CR d'acte diagnostique (autre)                            |   |
| CR d'acte diagnostique à visée préventive ou de dépistage |   |
| CR d'acte thérapeutique (autre)                           | × |

#### • Autres critères de recherche

Les critères de recherche secondaires sont:

- Les différents statuts (ou propriétés) des document:
  - Document masqué
  - Document archivé
  - Document anciens (obsolètes ou remplacés);
- Les dates de création, soumission ou dernière venue sur le DMP.

| Autres critères de recherche                                                                                                 | ۲ |
|----------------------------------------------------------------------------------------------------|---|
| Documents masqués seulement Non 🗸 Documents archivés seulement Oui 🗸 Documents anciens seulement (obsolètes/remplacés) Non 🗸 |   |
| Dont la date de création v est compris(e) entre v 06/06/2011 v et v 01/09/2011 v                                             |   |

*Remarque: Si aucun critère de recherche n'est défini, la recherche porte sur l'ensemble des documents publiés sur le DMP.* 

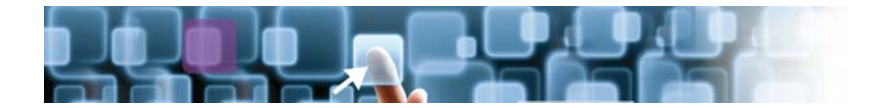

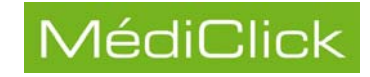

#### • Résultats de la recherche

Pour obtenir le résultat de la recherche:

- Définir les critères de recherche,
- Cliquer sur Rechercher.

#### • Actions possibles sur le résultat de la recherche

Il est possible de mener certaines actions sur le résultat de la recherche:

- Informations Prendre connaissance des Informations relatives au document,
- Consulter un document,
- Importer un document,
- Remplacer un document,
- Gérer le statut du document.

#### •• Informations

Pour accéder à la trame du document (informations légales):

- Sélectionner le document,
- Cliquer sur le bouton Informations

|                                   | Compte-F                                                                      | cendu Libre          |                                                                                                    |
|-----------------------------------|-------------------------------------------------------------------------------|----------------------|----------------------------------------------------------------------------------------------------|
| Patient                           | Prénom : PIERRE ; Nom de famille : ONZE                                       |                      |                                                                                                    |
| Date de naissance                 | 15 Juillet 1970                                                               | Sexe                 | Masculin                                                                                                    |
| Coordonnées                       |                                                                               | Identifiant(s)       | INS-C : <b>1041652176590449634850</b><br>[1.2.250.123.1.4.2]<br>Autre : <b>68801108301527448</b><br>[1.2.250.1.197.1.4.6880110830152744] |
| Identifiant du document           | [1 2 250 1 197 1 4 6880110830152744 10416                                     | 521765904496348501   | 1083110385611                                                                                                    |
| Type de document                  | (52063-5) Prescription (autre)                                                | 521705501150510501   | 100511050501]                                                                                                    |
| Date de création                  | 31 Août 2011, 10:37:56 +0200                                                  |                      |                                                                                                    |
| Domaine                           | FR                                                                            |                      |                                                                                                    |
| Référence au modèle CDA           | POCD_HD000040 [2.16.840.1.113883.1.3]                                         |                      |                                                                                                    |
| Conformité                        | 2.16.840.1.113883.2.8.2.1<br>1.2.250.1.213.1.1.1<br>1.3.6.1.4.1.19376.1.2.20  |                      |                                                                                                    |
| Langue principale                 | fr-FR                                                                         |                      |                                                                                                    |
| Identifiant du lot de<br>versions | []                                                                            |                      |                                                                                                    |
| Numéro de version                 |                                                                               |                      |                                                                                                    |
|                                   |                                                                               |                      |                                                                                                    |
| Niveau de confidentialité         | Normal                                                                        |                      |                                                                                                    |
| Exécutant                         | DALL : Nom do famillo : MEDECIN2554 00B                                       | 1025540 [1 2 250 1 7 | 14 2 1]                                                                                                    |
| Executant                         | Organisation : CABINET M MEDECIN2554                                          | 1023343 [1.2.230.1.7 | 1.4.2.1]                                                                                                    |
| Coordonnées                       | Organisation . CADINET M. MEDECIN2334                                         |                      |                                                                                                    |
|                                   |                                                                               |                      |                                                                                                    |
| Auteur                            | PAUL ; Nom de famille : MEDECIN2554 , CA<br>00B102554900 [1,2,250,1,71,4,2,2] | BINET M. MEDECIN255  | 54                                                                                                    |
| Profession/spécialité             | (G15_10/SM26) Médecin - Qualifié en Médecir                                   | ne Générale (SM)     |                                                                                                    |
| Coordonnées                       |                                                                               |                      |                                                                                                    |
|                                   |                                                                               |                      |                                                                                                    |
| Période de la rencontre           |                                                                               |                      |                                                                                                    |
| Lieu de la rencontre              | (SA07) Cabinet individuel                                                     |                      |                                                                                                    |
|                                   |                                                                               |                      |                                                                                                    |
| Signataire légal                  | PAUL ; Nom de famille : MEDECIN2554 00B                                       | 1025549 [1.2.250.1.7 | 1.4.2.1]                                                                                                    |
|                                   | Signé le 31 Août 2011, 10:37:56 +0200                                         |                      |                                                                                                    |
| Coordonnées                       |                                                                               |                      |                                                                                                    |
|                                   |                                                                               |                      |                                                                                                    |

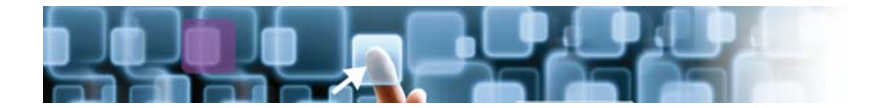

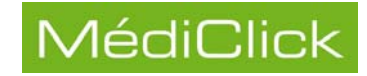

#### •• Consultation d'un document publié

Pour consulter le document:

- Sélectionner le document à consulter,
- Cliquer sur le bouton Consulter

| 1.2      | 2.250.1.197.1.4.6880110830152744.10416521765904496348501108311038561.PDF - Adobe Reader 📃 🖻                                                                                                    | $\times$ |
|----------|----------------------------------------------------------------------------------------------------|----------|
| Fichier  | Edition Affichage Document Outils Fenêtre Aide                                                                                                    | ×        |
| 8        | 💩 •   🌄   + 1 / 1   💿 💩 102% •   拱 🔯   Rechercher •                                                                                                    |          |
|          | Origine:Dr Demo PAUL 83450 TRABANT s/LOIR<br>Concernant:Monsieur Pierre ONZE né le<br>C du 31 AOU 2011 : Asthme<br>Ordonnance :<br>VENTOLINE 100MCG/DOSE INHAL 200 1 à 2 Bouffées 15 à 30 minutes avant l'effort. Agiter le flacon avant<br>l'emploi.<br>SOLUPRED 5MG CPR EFF SEC 30 0,04 Comprimé effervescent le matin et le soir à dissoudre dans un verre<br>d'eau.<br>BECOTIDE 250MCG/DOSE INH BUCCAL200 1 à 2 Doses 2 fois par Jour . Se rincer la bouche après chaque<br>utilisation. |          |
| <b>P</b> |                                                                                                    | ~        |

Guide d'utilisation du DMP

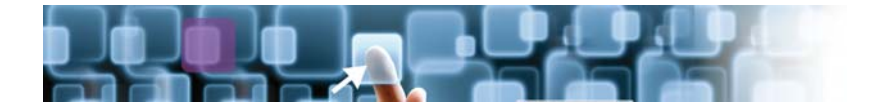

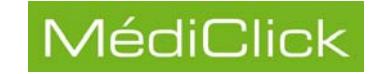

•• Importation d'un document du DMP

Il est possible d'importer dans Médiclick un document publié sur le DMP par un autre PS:

- · Sélectionner le document à importer,
- Cliquer sur Importer, Dans l'écran de recherche le document devant être importé est marqué d'une coche verte.
- Valider l'importation en cliquant sur Quitter

| 🕮 Accès au dos      | ssier m            | édical personne      | el - Recherche de docur | ments - FORMATION                          |             |                    |                                               |     | Ę |         |
|---------------------|--------------------|----------------------|-------------------------|--------------------------------------------|-------------|--------------------|-----------------------------------------------|-----|---|---------|
| Critères de recherc | he de do           | ocuments du patient  | ONZE PIERRE             |                                            |             |                    |                                               |     |   |         |
| Recherche de o      | locume             | ents dans le dossi   | er personnel par        |                                            |             |                    |                                               |     |   |         |
| Type de docum       | ent .              |                      |                         |                                            |             |                    |                                               |     |   | <u></u> |
| CR d'acte dia       | nement<br>agnostiq | ue (autre)           |                         |                                            |             |                    |                                               |     |   |         |
| CR d'acte dia       | agnostiq           | ue à visée préventiv | ve ou de dépistage      |                                            |             |                    |                                               |     |   |         |
|                     | erapeuti           | que (autre)          |                         |                                            |             |                    |                                               |     |   |         |
| Autres critère      | es de re           | echerche             |                         |                                            |             |                    |                                               |     |   | ۲       |
| Recharcher          |                    |                      |                         |                                            |             |                    |                                               |     |   |         |
| Rechercher          |                    |                      |                         |                                            |             |                    |                                               |     |   |         |
| Résultats           |                    |                      |                         |                                            |             |                    |                                               |     |   |         |
| Informations        | i                  | Confidentialité      | Туре                    | Date 🔻                                     | Auteur      | Profession/spéci   | Titre                                         | ×   |   | a 🔊     |
| Consulter           | $\checkmark$       | Normal               | Certificat, déclaration | 31/08/2011 10:37:56<br>31/08/2011 10:30:35 | MEDECIN2554 | Médecin - Qualifié | Compte-Rendu Libre<br>Certificat du 31 AOU 20 | )11 |   |         |
| Texashar            | ш                  |                      |                         |                                            |             |                    |                                               |     |   |         |
| Importer            |                    |                      |                         |                                            |             |                    |                                               |     |   |         |
| Remplacer           |                    |                      |                         |                                            |             |                    |                                               |     |   |         |
| Gestion             |                    |                      |                         |                                            |             |                    |                                               |     |   |         |
|                     |                    |                      |                         |                                            |             |                    |                                               |     |   |         |
|                     |                    |                      |                         |                                            |             |                    |                                               |     |   |         |
|                     |                    |                      |                         |                                            |             |                    |                                               |     |   |         |
|                     |                    |                      |                         |                                            |             |                    |                                               |     |   |         |
|                     |                    |                      |                         |                                            |             |                    |                                               |     |   |         |
|                     |                    |                      |                         |                                            |             |                    |                                               |     |   |         |
|                     |                    |                      |                         |                                            |             |                    |                                               |     |   |         |
|                     |                    |                      |                         |                                            |             |                    |                                               |     |   |         |
|                     |                    |                      |                         |                                            |             |                    |                                               |     |   |         |
|                     |                    |                      |                         |                                            |             |                    |                                               |     |   |         |
|                     |                    |                      |                         |                                            |             |                    |                                               |     |   |         |
|                     |                    |                      |                         |                                            |             |                    |                                               |     |   |         |
|                     |                    |                      |                         |                                            |             |                    |                                               |     |   |         |
|                     |                    |                      |                         |                                            |             |                    |                                               |     |   |         |
|                     |                    |                      |                         |                                            |             |                    |                                               |     |   | Quitter |

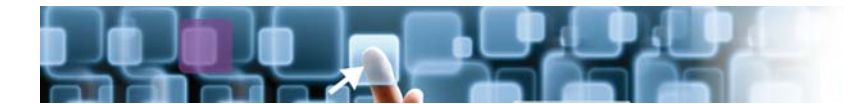

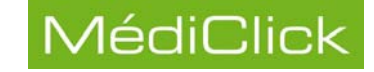

## *Remarque: Le document importé est accessible via la fonctionnalité Iconographie de Médiclick dans l'arborescence DMP.*

| 🕼 💊 😓 6 Doc'Click! - M Pierre ONZE              | 1000 100000 1000 10000 1000000 |
|-------------------------------------------------|----------------------------------------------------------------------------------------------------|
|                                                 | Pas de document en lecture                                                                                                    |
| Documents Externes Attachés au Dossier Patient  |                                                                                                    |
|                                                 |                                                                                                    |
| TOMP [5]                                        |                                                                                                    |
| (31 AOU 2011) 11 Regulau DMP:Compte-Rendu Libre |                                                                                                    |
|                                                 |                                                                                                    |
| (31 AOU 2011) Date de publication sur le DMP    |                                                                                                    |
| (31 AOU 2011)                                   |                                                                                                    |
| CONSULTATIONS [1]                               |                                                                                                    |
| Hiver.jpg                                       |                                                                                                    |
|                                                 |                                                                                                    |
|                                                 |                                                                                                    |
|                                                 |                                                                                                    |
|                                                 |                                                                                                    |
|                                                 |                                                                                                    |
|                                                 |                                                                                                    |
|                                                 |                                                                                                    |
|                                                 |                                                                                                    |
|                                                 |                                                                                                    |
|                                                 |                                                                                                    |
|                                                 |                                                                                                    |
|                                                 |                                                                                                    |
|                                                 |                                                                                                    |
|                                                 |                                                                                                    |
|                                                 |                                                                                                    |
| 2                                               |                                                                                                    |

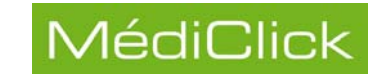

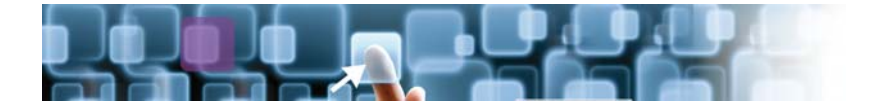

•• Remplacement d'un document dans le DMP

Il est possible de remplacer un document publié sur le DMP par un document présent sur votre poste de travail:

- Sélectionner le document à remplacer,
- Cliquer sur Remplacer,
- Sélectionner le document de remplacement,
- Cliquer sur Ouvrir.

|                      | Ouvrir                                |                                       |                    |   |     |            | ? 🔀     |
|----------------------|---------------------------------------|---------------------------------------|--------------------|---|-----|------------|---------|
|                      | Regarder dans :                       | 📋 Mes documents                       |                    | ~ | GØP | •          |         |
|                      | Mes documents<br>récents<br>Bureau    | A musique<br>Mes images<br>Mes vidéos |                    |   |     |            |         |
|                      | Mes documents                         |                                       |                    |   |     |            |         |
|                      | Poste de travail                      |                                       |                    |   |     |            |         |
|                      |                                       | Nom du fichier :                      | I                  |   |     | -          | Ouvrir  |
|                      | Favoris réseau                        | Fichiers de type :                    | *.txt              |   |     | <b>v</b> ( | Annuler |
| Le r<br>- so<br>- so | iouveau d<br>it une ima<br>it au form | ocument do<br>ige,<br>at txt, rtf ou  | it être:<br>u pdf. |   |     |            |         |

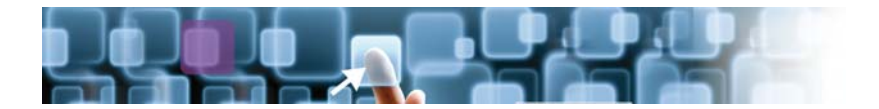

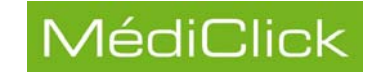

#### •• Gestion

Résultats

Cette fonction contient plusieurs actions:

- Modifier le statut (ou propriété) d'un document:
  - Archivé (le document est archivé sur le site DMP);
  - Masqué (le document n'est plus visible);
  - Visible pour le patient;
- Dépublier le document sélectionné (le document n'est plus sur le DMP).
- ••• Propriété du document

Pour changer le statut d'un document:

- Sélectionner le document,
- Cliquer sur Gestion
- Sélectionner le nouvel état,
- Valider.

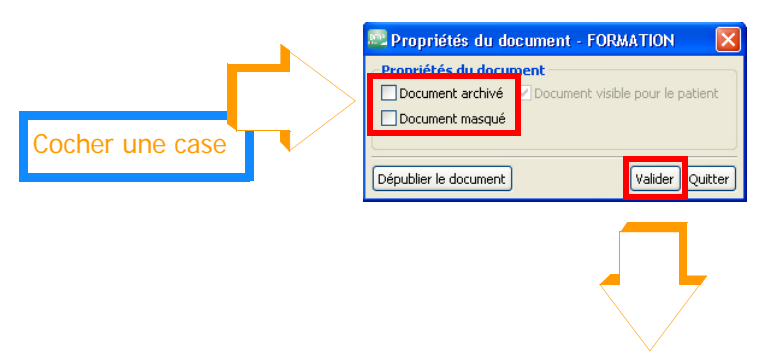

| oformations | 1 | Confidentialité | Туре                    | Date 🐨              | Auteur      | Profession/spéci   | Titre                     | × | • • • |   |
|-------------|---|-----------------|-------------------------|---------------------|-------------|--------------------|---------------------------|---|-------|---|
|             |   | Normal          | Document encapsulant un | 31/08/2011 11:18:52 | MEDECIN2554 | Médecin - Qualifié | Compte-Rendu Libre        |   |       | / |
| Consulter   |   | Normal          | Certificat, déclaration | 31/08/2011 10:30:35 | MEDECIN2554 | Médecin - Qualifié | Certificat du 31 AOU 2011 |   |       | / |
| Importer    |   |                 |                         |                     |             |                    |                           |   |       |   |
| Remplacer   |   |                 |                         |                     |             |                    |                           |   |       |   |
| Gestion     |   |                 |                         |                     |             |                    |                           |   |       |   |
|             |   |                 |                         |                     |             |                    |                           |   |       |   |
|             |   |                 |                         |                     |             |                    |                           |   |       |   |
|             |   |                 |                         |                     |             |                    |                           |   |       |   |
|             |   |                 |                         |                     |             |                    |                           |   |       |   |
|             |   |                 |                         |                     |             |                    |                           |   |       |   |

Remarque: Une coche vous renseigne sur l'état du document, pour connaître sa signification, voir le paragraphe Icônes de propriété du document, page 18.

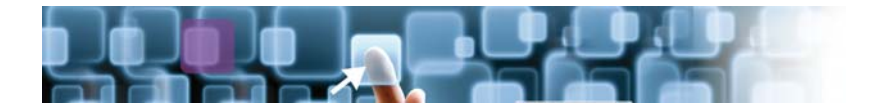

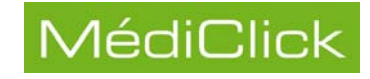

••• Dépublication du document

Pour dépubllier un document du DMP:

- Sélectionner le document,
- Cliquer sur Gestion
- Dépublier le document,

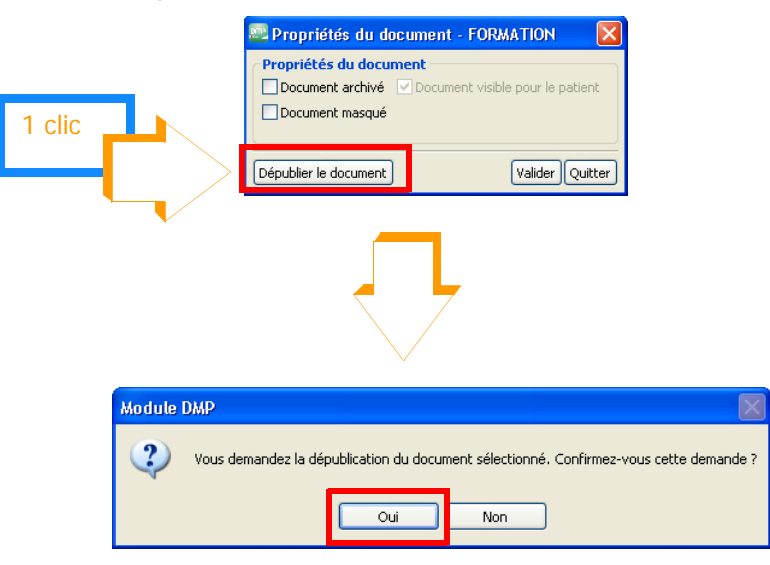

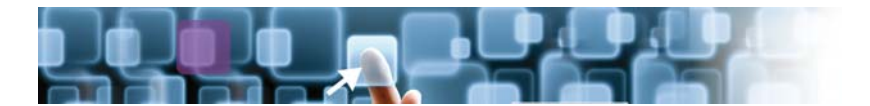

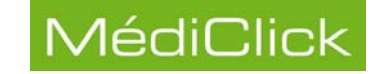

## Accès au dossier médical personnel

#### Accès au dossier médical personnel du patient

Quand le dossier du patient est créé sur le DMP, il est possible d'y rechercher les documents publiés pour ce patient.

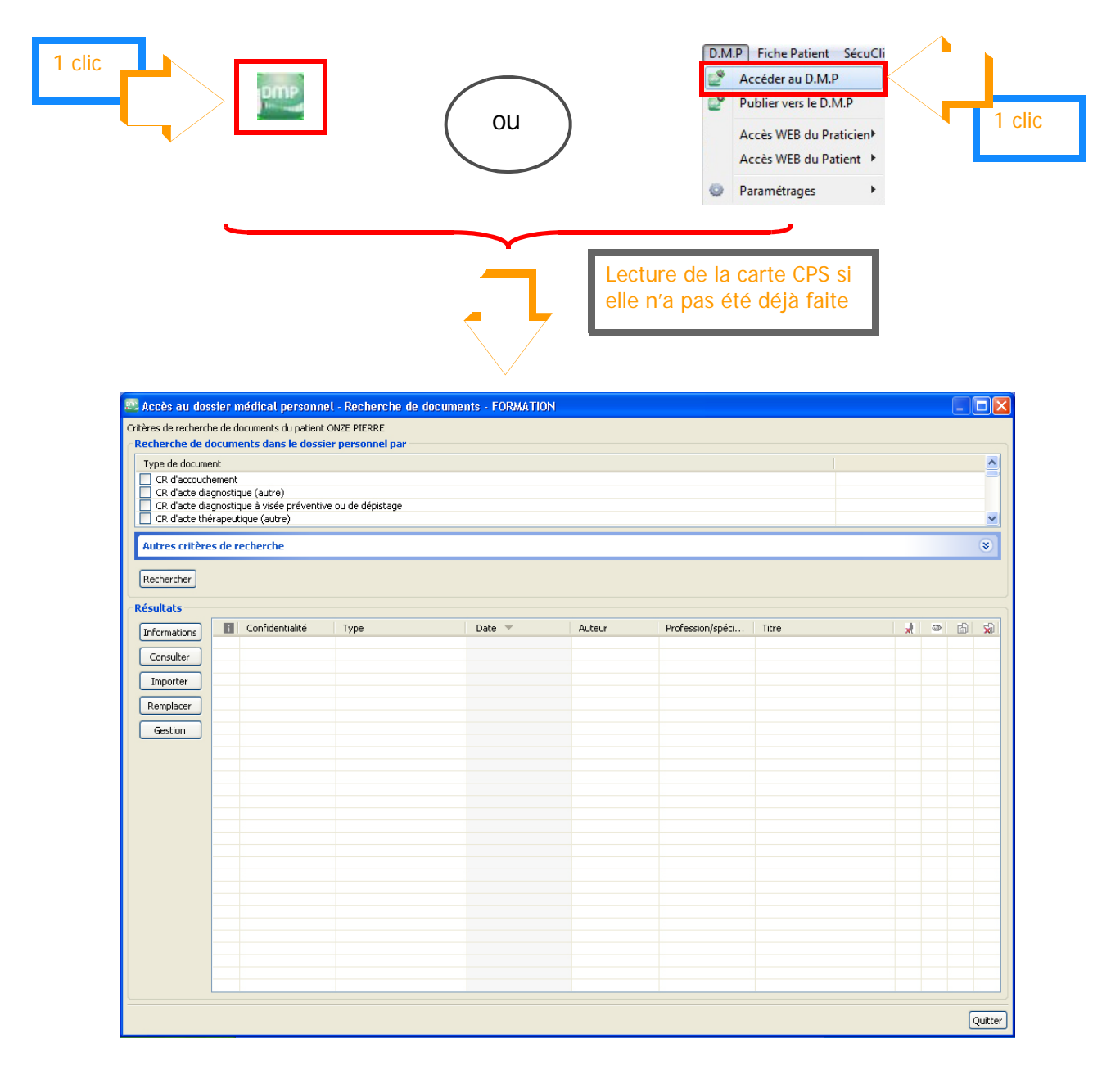

Remarque: La recherche d'un document dans le dossier médical personnel du patient peut se faire à partir de divers critères. Pour plus d'informations, voir le paragraphe Définition des critères de la recherche, page 19.

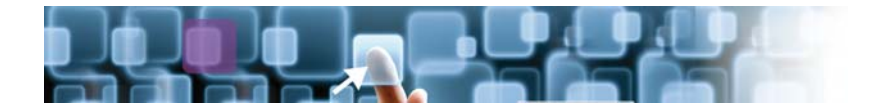

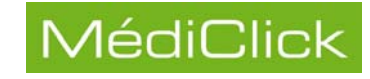

#### Affichage du résultat de la recherche

Pour afficher les résultats de la recherche:

| 1 clic               |                   | R                                      | echercher                                       |                                            |                            |                                          |                                                 |   |   |   |       |
|----------------------|-------------------|----------------------------------------|-------------------------------------------------|--------------------------------------------|----------------------------|------------------------------------------|-------------------------------------------------|---|---|---|-------|
| 🖳 Accès au dos:      | sier n            | nédical personne                       | de docume                                       | nts - FORMATION                            |                            |                                          |                                                 |   |   |   |       |
| Critères de recherch | e de d            | ocuments du patient C                  | INZE                                            |                                            |                            |                                          |                                                 |   |   |   |       |
| Recherche de do      | ocum              | ents dans le dossie                    | r perst inel par                                |                                            |                            |                                          |                                                 |   |   |   |       |
| Type de documer      | nt<br>ement       |                                        |                                                 |                                            |                            |                                          |                                                 |   |   |   |       |
| CR d'acte diag       | gnostic           | lue (autre)                            | I IV-1-1                                        |                                            |                            |                                          |                                                 |   |   |   |       |
| CR d'acte diag       | gnostic<br>rapeut | jue a visee preventive<br>ique (autre) | ou de depistage                                 |                                            |                            |                                          |                                                 |   |   |   | ~     |
| Autres critères      | s de r            | echerche                               |                                                 |                                            |                            |                                          |                                                 |   |   |   | 8     |
|                      |                   |                                        |                                                 |                                            |                            |                                          |                                                 | _ |   | _ |       |
| Rechercher           |                   |                                        |                                                 |                                            |                            |                                          |                                                 |   |   |   |       |
| Résultats            |                   |                                        |                                                 |                                            |                            |                                          |                                                 |   |   |   |       |
| Informations         | i                 | Confidentialité                        | Туре                                            | Date 🔻                                     | Auteur                     | Profession/spéci                         | Titre                                           | × | ۲ |   | 5     |
| Consulter            |                   | Normal<br>Normal                       | Prescription (autre)<br>Certificat, déclaration | 31/08/2011 10:37:56<br>31/08/2011 10:30:35 | MEDECIN2554<br>MEDECIN2554 | Médecin - Qualifié<br>Médecin - Qualifié | Compte-Rendu Libre<br>Certificat du 31 AOU 2011 |   |   |   |       |
|                      |                   |                                        |                                                 |                                            | _                          |                                          |                                                 |   |   |   |       |
| Remplacer            |                   |                                        | Résultat de                                     | la recherche                               |                            |                                          |                                                 |   |   |   |       |
| Castian              |                   |                                        |                                                 |                                            | _                          |                                          |                                                 |   |   |   |       |
| Gestion              |                   |                                        |                                                 |                                            |                            |                                          |                                                 |   |   |   |       |
|                      |                   |                                        |                                                 |                                            |                            |                                          |                                                 |   |   |   |       |
|                      |                   |                                        |                                                 |                                            |                            |                                          |                                                 |   |   |   |       |
|                      |                   |                                        |                                                 |                                            |                            |                                          |                                                 |   |   |   |       |
|                      |                   |                                        |                                                 |                                            |                            |                                          |                                                 |   |   |   |       |
|                      |                   |                                        |                                                 |                                            |                            |                                          |                                                 |   |   |   |       |
|                      |                   |                                        |                                                 |                                            |                            |                                          |                                                 |   |   |   |       |
|                      |                   |                                        |                                                 |                                            |                            |                                          |                                                 |   |   |   |       |
|                      |                   |                                        |                                                 |                                            |                            |                                          |                                                 |   |   |   |       |
|                      |                   |                                        |                                                 |                                            |                            |                                          |                                                 |   |   |   |       |
|                      |                   |                                        |                                                 |                                            |                            |                                          |                                                 |   |   |   |       |
|                      |                   |                                        |                                                 |                                            |                            |                                          |                                                 |   |   |   |       |
|                      |                   |                                        |                                                 |                                            |                            |                                          |                                                 |   |   |   |       |
|                      |                   |                                        |                                                 |                                            |                            |                                          |                                                 |   |   | ſ | Quitt |

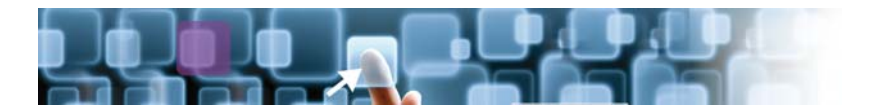

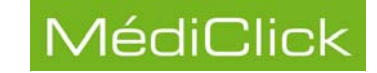

## **Publication vers le DMP**

Le DMP s'enrichit avec la publication de nouveaux documents.

Différents documents peuvent être publiés sur le DMP: compte rendu de consultation, courriers, compte rendu d'hospitalisation, image, etc..

#### Alimentation du DMP

L'alimentation d'un DMP se fait via l'écran de publication ci dessous:

|                                                               | MédiClick! S                                                                                                    | itudio - D.M.P - M P                                                                                           | ierre ONZE                                                                                                    | 2                                                                                                    |
|---------------------------------------------------------------|----------------------------------------------------------------------------------------------------|----------------------------------------------------------------------------------------------------|----------------------------------------------------------------------------------------------------|----------------------------------------------------------------------------------------------------|
| 🔮 Envoi vers le D.M.P 🕞 Historique                            |                                                                                                    |                                                                                                    |                                                                                                    |                                                                                                    |
| Spécifications du documents Type: Certificats et déclarations | Masqué aux autres PS                                                                                                 | Titre du document                                                                                              | Commentaire                                                                                                    | < >                                                                                                    |
| 0 Documents Attachés                                          | Modèles : Aucun                                                                                                    | ~                                                                                                    | Format d'envoi PDF                                                                                                    | ~                                                                                                    |
| <u> </u>                                                      | 0,37 Ko                                                                                                    | Docume                                                                                                    | nt Dossier Personnel en cours                                                                                                    | <u> </u>                                                                                                    |
|                                                               | VENTOLINE 100MCG/DOSE INH<br>VENTOLINE 100MCG/DOSE INH<br>SOLUPRED BMG CPR EFF SEC 30<br>BECOTIDE 250MCG/DOSE INH BL | L 200 1 à 2 Bouffées 15 à 30 minut<br>0.0,04 Compriné effervescent le me<br>JCCAL200 1 à 2 Doses 2 fois par Jo | tes avant l'effort. Agiter le flacon avant l'emploi.<br>atin et le soir à dissoudre dans un verre d'eau.<br>our . Se rincer la bouche après chaque utilisation.                                                                                                    | N<br>S                                                                                                    |
| Antécédents 🐰 Consultations 📝 Biologies                       | s 💮 Courriers 🗊 Examens                                                                                              | Jettres Certificats                                                                                            | C du 31 AOU 2011 : Asthme                                                                                                    |                                                                                                    |
| A 31 AOU 11 C Asthme                                          | Actes Planques                                                                                                    |                                                                                                    | Ordonnance :<br>VENTOLINE 100MCG/DOSE INH<br>Bouffées 15 à 30 minutes avan<br>flacon avant l'emploi.<br>SOLUPRED SMG CPR EFF SEC 3<br>effervescent le matin et le soir<br>verre d'eau.<br>BECOTIDE 250MCG/DOSE INH I<br>Doses 2 fois par Jour . Se rince<br>chaque utilisation. | IAL 200 1 à 2<br>t l'effort. Agiter le<br>80 0,04 Comprimé<br>à dissoudre dans un<br>BUCCAL200 1 à 2<br>r la bouche après |

Deux moyens sont proposés pour accéder à l'écran de publication d'un document vers le DMP:

Ie menu
 Ie menu
 Publier vers le D.M.P
 Accès WEB du Praticien
 Accès WEB du Patient
 Accès WEB du Patient
 Paramétrages
 clic droit sur le document à envoyer

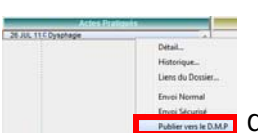

dans l'écran d'accueil détaillé

d'un patient.

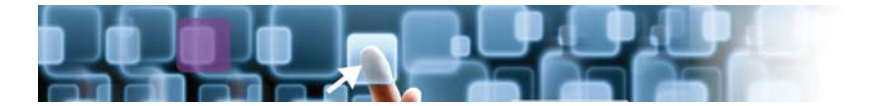

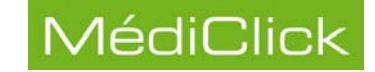

#### Écran de publication vers le DMP

Cet écran se divise en trois parties:

- 1 La zone des spécifications du document qui reprend les informations relatives au document (type, titre, commentaire, etc.;
- 2 La zone de recherche dans Médiclick;
- 3 La zone d'envoi du document.

| Type: Certificats et déclarations      | Masqué aux autres PS                                       | Titre au document                                                                                                | Commentaire                                                                                      |                                            |
|----------------------------------------|------------------------------------------------------------|----------------------------------------------------------------------------------------------------|--------------------------------------------------------------------------------------------------|--------------------------------------------|
| Type détaillé: Certificat, déclaration | Masqué pour le patient                                     |                                                                                                    |                                                                                                  |                                            |
| 0 Documents Attachés                   | Modèles: Aucun                                             | ✓ 1                                                                                                    | For                                                                                              | mat d'envoi PDF                            |
|                                        | 0,37 Ko                                                    | Document Do                                                                                                    | ossier Personnel en cours                                                                        |                                            |
|                                        | SOLUPRED 5MG CPR EFF SEC 30<br>BECOTIDE 250MCG/DOSE INH BU | 0,04 Comprimé effervescent le matin et<br>CCAL2001 à 2 Doses 2 fois par Jour .:                                  | : le soir à dissoudre dans un verre d'e<br>Se rincer la bouche après chaque utilis               | au.<br>sation.                             |
| Antécédent O. Consultations 🕞 B        | SOLUPRED 5MG CPR EFF SEC 30<br>BECOTIDE 250MCG/DOSE INH BU | 0,04 Comprimé effervescent le matin el<br>CCAL200 1 à 2 Doses 2 fois par Jour .:                                 | le soir à dissoudre dans un verre d'ei<br>Se rincer la bouche après chaque utilis                | au.<br>sation.                             |
| Consultations B                        | SOLUPRED 5MG CPR EFF SEC 30<br>BECOTIDE 250MCG/DOSE INH BU | 0,04 Comprimé effervescent le matin el<br>CCAL200 1 à 2 Doses 2 fois par Jour . :<br>Lettres Certificats I le lo | le soir à dissouche dans un verre d'ei<br>Se rincer la bouche après chaque utilis<br>onographies | au.<br>sation.<br>Lecture<br>2011 : Asthme |

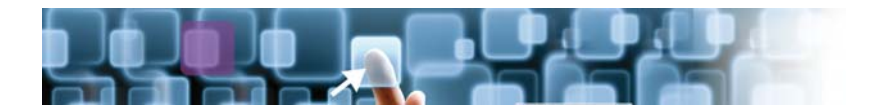

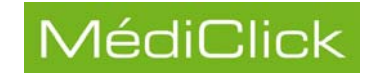

#### • Spécifications du document

| - Spécifications du documents          | Titre du document | Commentaire            |
|----------------------------------------|-------------------|------------------------|
| Type: Certificats et déclarations      |                   |                        |
| Type détaillé: Certificat, déclaration | ~                 | ~                      |
| Modèles: Aucun                         | ~                 | Format d'envoi PDF 🗸 🗸 |

Dans cet écran il est possible:

• de renseigner le Type du document (certificats et déclarations, compte rendus,

|   | Type: Certificats et déclarations<br>Certificats et déclarations<br>étailé<br>Comptes rendus<br>Dispensations<br>Dispensations<br>Plans de soins, protocoles de soins<br>Synthèses<br>Tratements prescrits ou administrés                                                                                                    |
|---|----------------------------------------------------------------------------------------------------|
| • | de renseigner le <b>Type détaillé</b> du document<br>déclaration);                                                                                                    |
| • | de <b>Masqué</b> le document publié aux autres PS ou au patient                                                                                                    |
| • | de donner un <b>Titre au document</b><br>défaut est modifiable. Ce titre apparaîtra sur le DMP.                                                                                                    |
| • | de renseigner des <b>Commentaires</b> sur le document<br>Ces commentaires en texte libre apparaîtront dans le DMP.                                                                                                    |
| • | de choisir le document à envoyer parmi les <b>Modèles</b><br>document proposés.<br>Le Compte rendu DMP Standard reprend les éléments de la dernière consultation<br>ainsi que les documents créés lors de cette consultation.<br>Le Résumé Dossier Patient contient une synthèse des antécédents personnel, des<br>problème en cours, des traitements babituels et celle de tous les examens |
|   | Format d'envoi PDF                                                                                                    |

de définir le Format d'envoi du document
 Les documents peuvent être publiés en version pdf (version choisie par défaut), en version txt ou rtf.

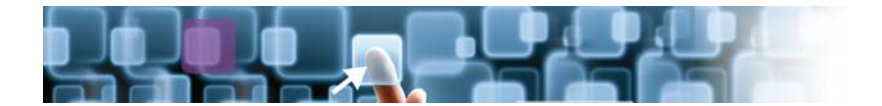

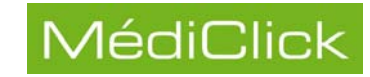

#### • Zone de recherche dans Médiclick

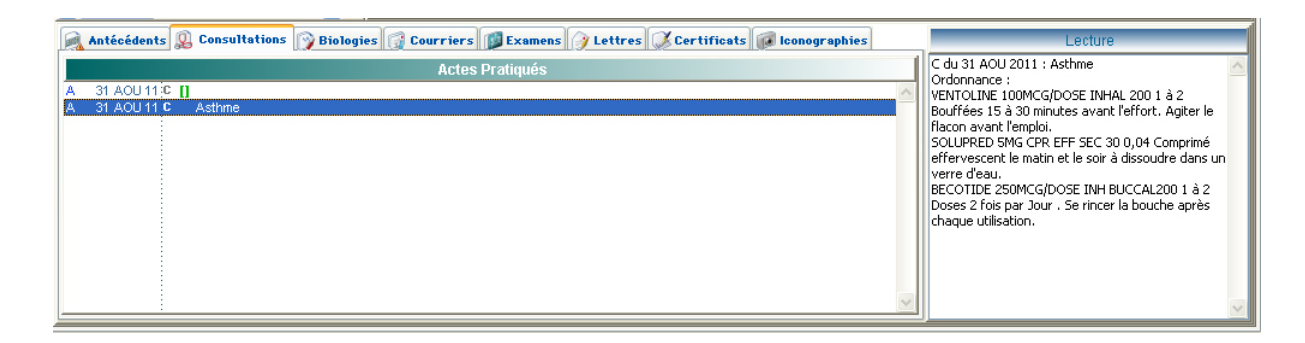

Dans cette zone, il est possible de choisir le document à publier:

- Choisir un onglet,
- · Sélectionner le document à publier,
- Double-cliquer sur le document pour l'intégrer à la zone d'envoi.

| MédiClick!                                                                                                    | Studio - D.M.P - M Pie                                                                                                   | rre ONZE                                                                                                    |                                                                                       |
|----------------------------------------------------------------------------------------------------|----------------------------------------------------------------------------------------------------|----------------------------------------------------------------------------------------------------|---------------------------------------------------------------------------------------|
| 2º Envoi vers le D.M.P 🕞 Historique                                                                                   |                                                                                                    |                                                                                                    |                                                                                       |
| Spécifications du documents                                                                                           | Titre du document                                                                                                    | Commentaire                                                                                                    |                                                                                       |
| Type: Traitements prescrits ou admin  Masqué aux autres PS Type détaillé: Prescription (autre) Masqué pour le patient |                                                                                                    |                                                                                                    | -                                                                                     |
| Documents Attachés Modèles: Aucun                                                                                     |                                                                                                    | Formst d'envoi PDF                                                                                                    | ~                                                                                     |
| 0,37 Ko                                                                                                    | Document                                                                                                    | Dossier Personnel en cours                                                                                                    | <b>(</b>                                                                              |
| VENTOLINE 100MCG/DOSE INH<br>SOLUPRED 5MG CPR EFF SEC<br>BECOTIDE 250MCG/DOSE INH E                                   | IAL 2001 à 2 Bouffées 15 à 30 minutes<br>30 0,04 Comprimé effervescent le matin<br>BUCCAL 2001 à 2 Doses 2 fois par Jour | avant l'effort. Agiter le flacon avant l'emploi,<br>et le soir à dissoudre dans un verre d'eau.<br>. Se rincer la bouche après chaque utilisation.                                                                                                    | 2                                                                                     |
| Antecedents Consultations Enclose Actes Pratiqués A 31 AOU 11 C Asthme Double clic                                    | Lettres Certificats                                                                                                    | C du 31 AOU 2011 : Asthme<br>Ordonnance :<br>VENTOLINE 100MCG/DOSE INHAL 201<br>Bufféss 15 30 minutes avant l'effo<br>flacon avant l'emploi.<br>SOLURRED SMG CPR EFF SEC 30 0,0-<br>effervescent le matin et le soir à disso<br>verre d'eau.<br>BECOTIDE 250MCG/DOSE INH BUCC/<br>Doses 2 fois par Jour . Se rincer la bo | 0 1 à 2<br>rt. Agiter le<br>4 Comprimé<br>oudre dans un<br>AL200 1 à 2<br>suche après |

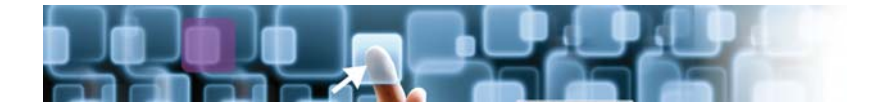

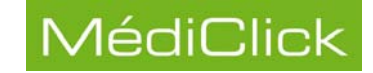

#### • Zone d'envoi vers le DMP

Cette zone est celle de la construction du document qui sera envoyé au DMP. Ce document est modifiable.

Ce document peut être complété par du texte libre et enrichi en ajoutant des éléments pris dans différents onglets.

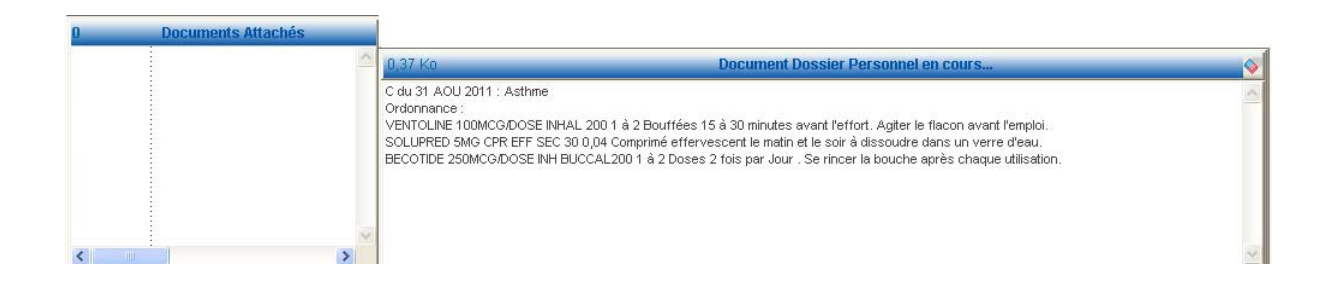

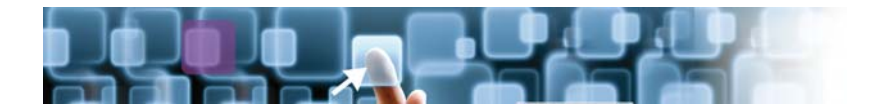

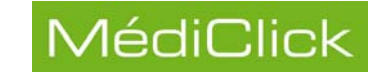

### Publication par clic droit

Pour accéder directement à l'écran de publication du DMP à partir de l'écran d'accueil de Médiclick:

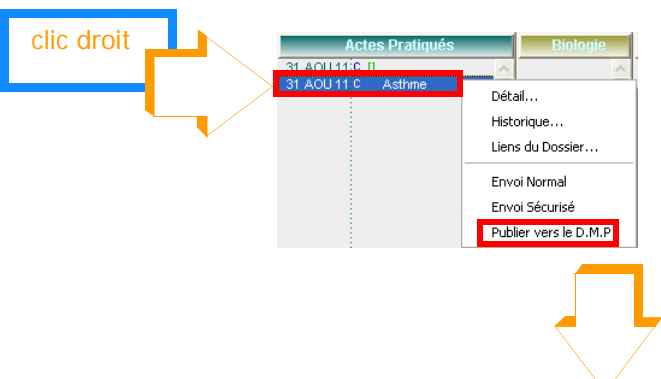

|                                      | MédiClick!                 | Studio - D.M.P - M Pi                | erre ONZE                                          | 20 |
|--------------------------------------|----------------------------|--------------------------------------|----------------------------------------------------|----|
| P Envoi vers le D.M.P 🕞 Historique   |                            |                                      |                                                    | 24 |
| Spécifications du documents          |                            | Titre du document                    | Commentaire                                        |    |
| Type: Traitements prescrits ou admin | Masqué aux autres PS       |                                      |                                                    | -  |
| Documents Attachés                   | Modèles: Aucun             |                                      | Format d'envoi PDF                                 |    |
|                                      | 0,37 Ko                    | Document                             | Dossier Personnel en cours                         | () |
|                                      | BECOTIDE 250MCG/DOSE INH E | BUCCAL200 1 à 2 Doses 2 fois par Jou | ir . Se rincer la bouche après chaque utilisation. |    |
|                                      |                            |                                      |                                                    |    |
| Antécédents 😰 Consultations 🍞 Biolo  | ogies 🙀 Courriers 👔 Examel | ns 🕜 Lettres 🔀 Certificats 🕡         | Iconographies                                      | e  |

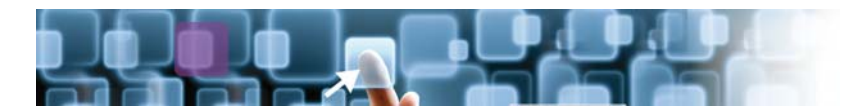

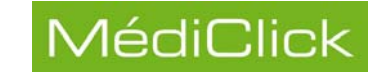

## Historique des documents publiés sur le DMP

Dans l'historique du DMP, il est possible de visualiser les documents publiés ainsi que les documents importés.

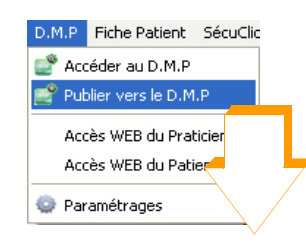

| -                                                                                                    |                                                                                                  | MédiClick! St                                                                                                    | udio - D.M.I             | P - M Pierre ONZE                                                                                              | _                        |                          |                                                               |
|----------------------------------------------------------------------------------------------------|--------------------------------------------------------------------------------------------------|----------------------------------------------------------------------------------------------------|--------------------------|----------------------------------------------------------------------------------------------------|--------------------------|--------------------------|---------------------------------------------------------------|
| 🔮 Envoi vers le D.                                                                                    | M.F 🕞 Historique                                                                                 |                                                                                                    |                          |                                                                                                    |                          |                          |                                                               |
| Documents Reçus                                                                                       | 5 -                                                                                              |                                                                                                    |                          |                                                                                                    |                          |                          |                                                               |
| Date                                                                                                  | Auteur                                                                                           | Titre                                                                                                    | Confidentialité          | Nom du Document                                                                                                | Masqué au Praticier      | n Invisible au Patient   | Comment                                                       |
| 6 SEP 11 11:27:39<br>6 SEP 11 11:27:39<br>6 SEP 11 11:26:55<br>6 SEP 11 11:23:52<br>6 SEP 11 11:23:17 | MEDECIN2554 PAUL<br>MEDECIN2554 PAUL<br>MEDECIN2554 PAUL<br>MEDECIN2554 PAUL<br>MEDECIN2554 PAUL | Certificat du 31 AOU 2011<br>Compte-Rendu Libre<br>Certificat du 31 AOU 2011<br>Certificat du 31 AOU 2011<br>Certificat du 31 AOU 2011<br>Compte-Rendu Libre | Non<br>Non<br>Non<br>Non | 8110906112740.PDF<br>8110906112741.PDF<br>8110906112565.PDF<br>8110906112353.PDF<br>8110906112318.PDF          | Non<br>Non<br>Non<br>Non | Non<br>Non<br>Non<br>Non | Extrait d<br>Extrait d<br>Extrait d<br>Extrait d<br>Extrait d |
| 1                                                                                                    | 1                                                                                                |                                                                                                    |                          |                                                                                                    | I.                       | I                        |                                                               |
| - Documents Envoyés                                                                                   | 4                                                                                                |                                                                                                    |                          |                                                                                                    |                          |                          |                                                               |
| Date                                                                                                  | Auteur                                                                                           | Titre                                                                                                    | Confidentialité          | Nom du Document                                                                                                | Masqué au Praticien      | Invisible au Patient     | Comment                                                       |
| 1 SEP 11 16:51:39<br>31 AOU 11 11:19:59<br>31 AOU 11 10:39:01<br>31 AOU 11 10:31:45                   | Demo PAUL<br>Demo PAUL<br>Demo PAUL<br>Demo PAUL                                                 | Compte-Rendu Libre<br>Compte-Rendu Libre<br>Compte-Rendu Libre<br>Certificat du 31 AOU 2011                                                                  | Non<br>Non<br>Non        | 104165217659044963485011090<br>8110831111226.jpg<br>104165217659044963445011083<br>104165217659044963485011083 | Non<br>Non<br>Non<br>Non | Non<br>Non<br>Non<br>Non | Extrait d<br>Extrait d<br>Extrait d                           |
|                                                                                                    |                                                                                                  |                                                                                                    | Locturo                  |                                                                                                    |                          |                          |                                                               |
|                                                                                                    |                                                                                                  |                                                                                                    |                          |                                                                                                    |                          |                          |                                                               |

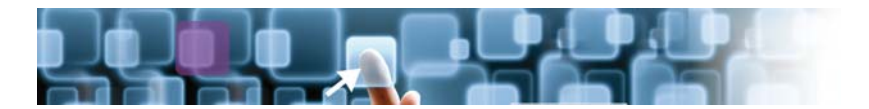

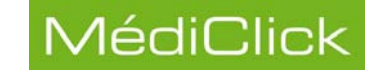

## Accès Web du Patricien

Les fonctionnalités WEB du Praticien permettent l'accès au Tableau de bord et aux Paramétrages du Praticien.

#### Tableau de bord

Pour accéder au tableau de bord du site web du DMP:

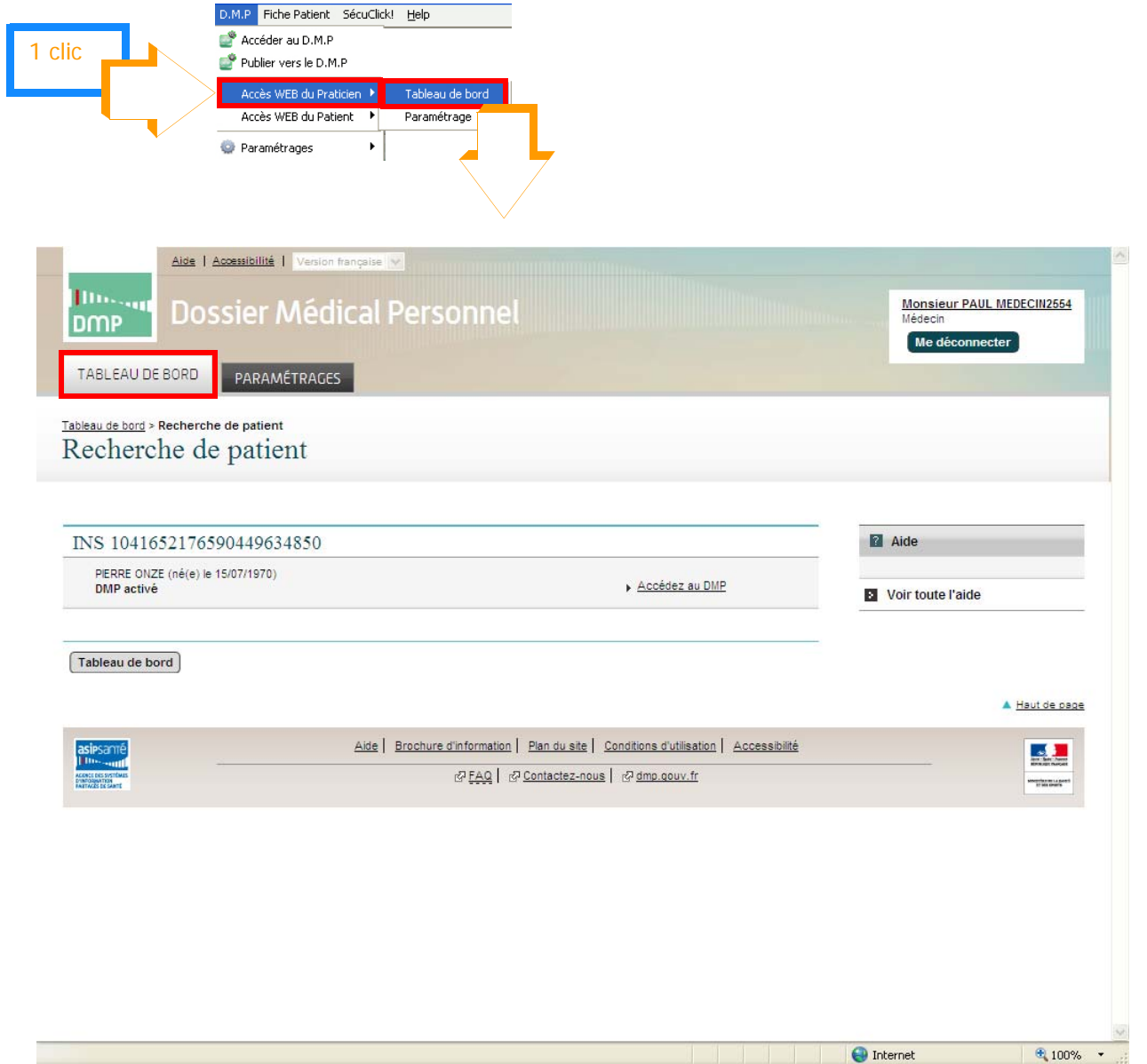

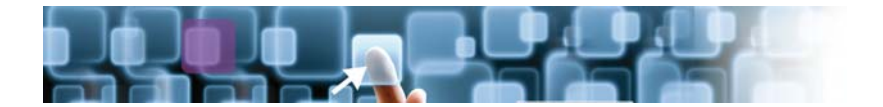

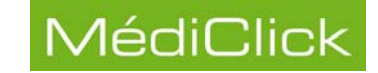

#### Accéder aux paramètres du PS

Les paramétrages portent sur les informations du Praticien, les paramétrages des tableaux d'affichage et la situation et le cadre d'exercice de celui-ci.

Pour accéder aux paramétrages sur le site DMP du praticien:

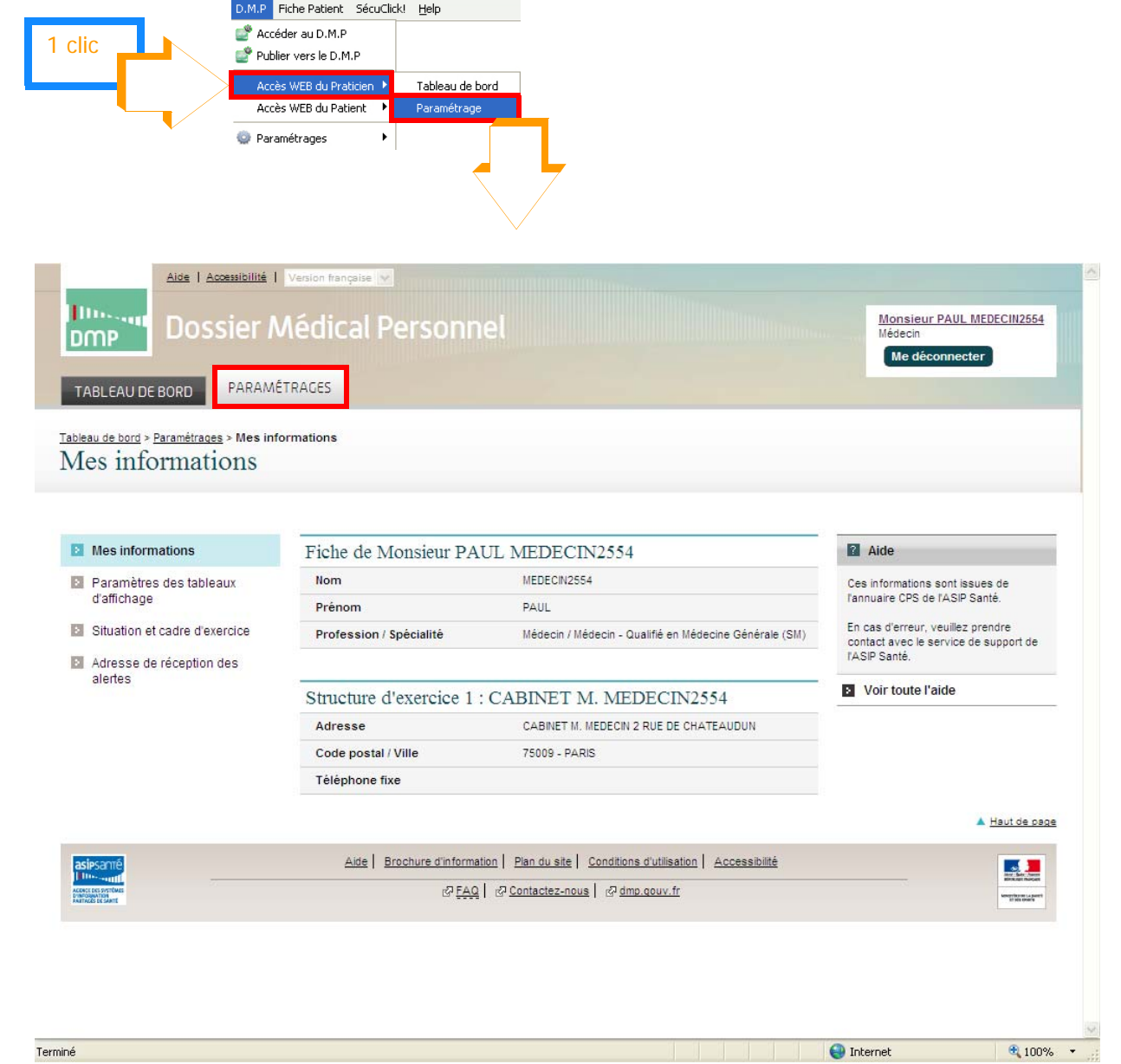

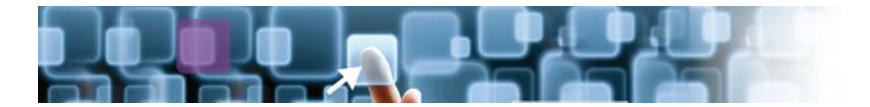

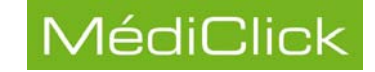

## Accès Web du patient au DMP

Lorsque le dossier du patient a été créé sur le DMP, les fonctionnalités WEB du patient permettent:

- l'Accès au DMP, voir le paragraphe suivant;
- de Gérer le DMP, page 41;
- d'accéder à l'Historique des accès, page 43;
- d'avoir Accès à la ligne de vie, page 44.

#### Accès au DMP

Pour accéder aux différents documents publiés sur le DMP:

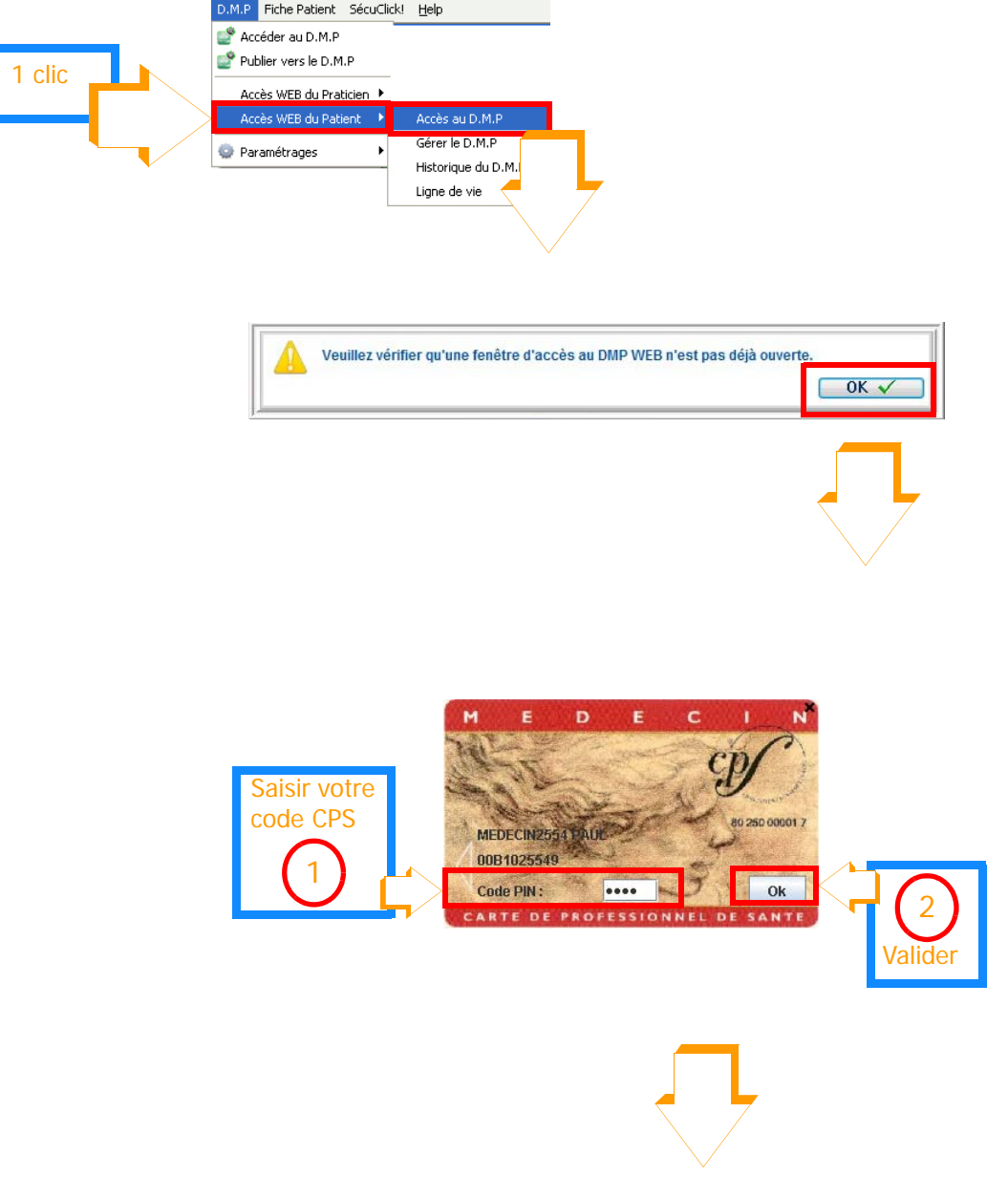

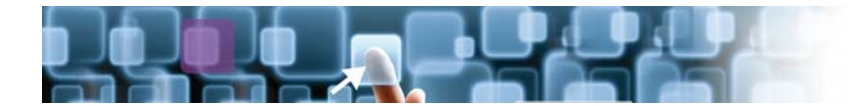

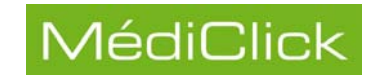

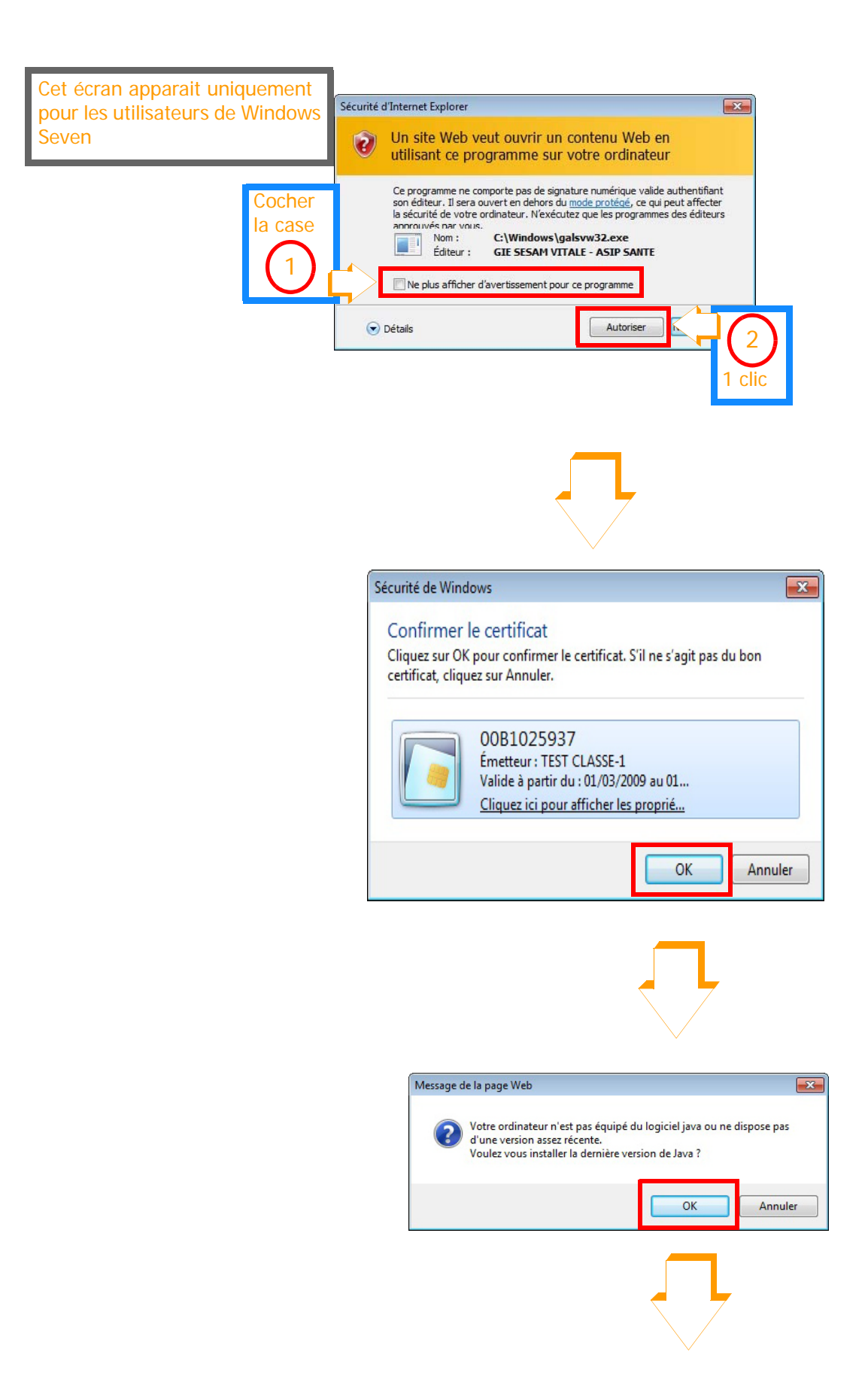

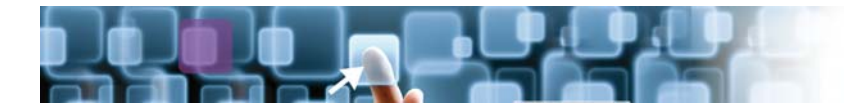

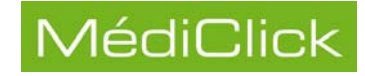

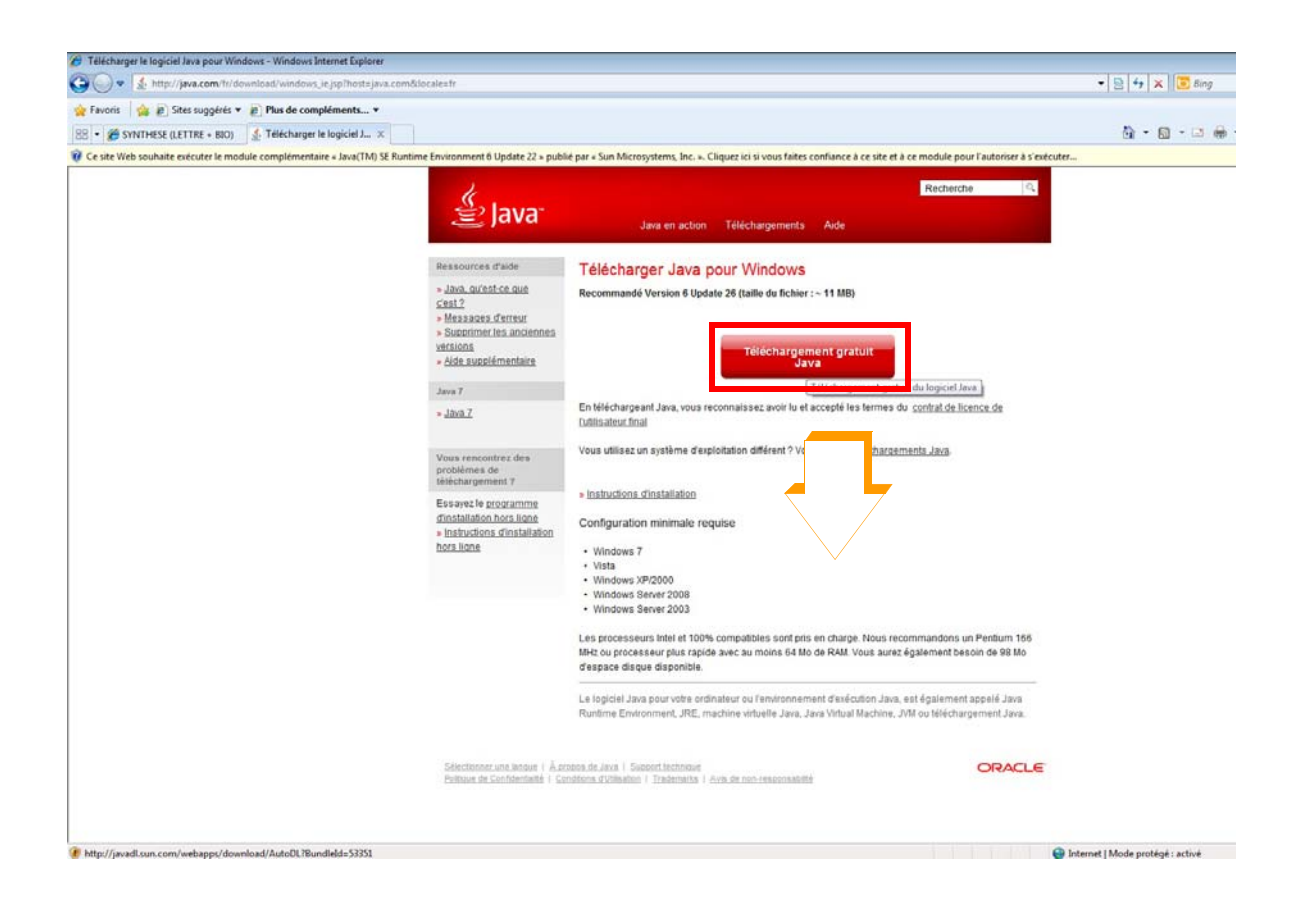

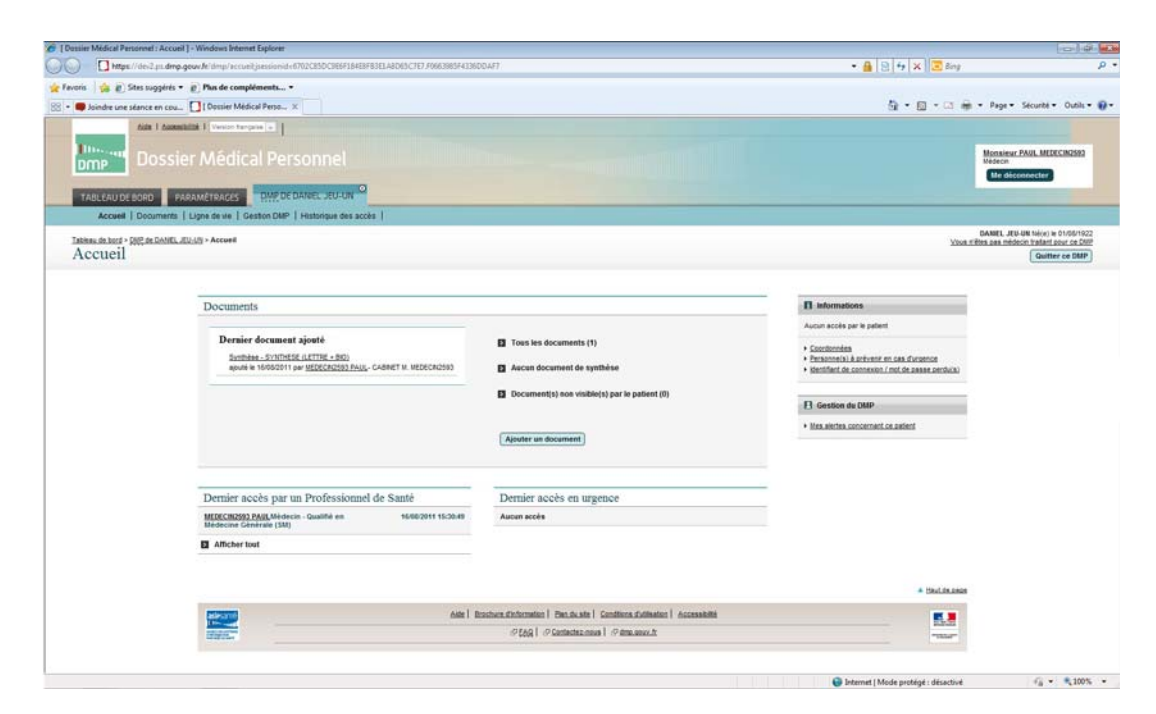

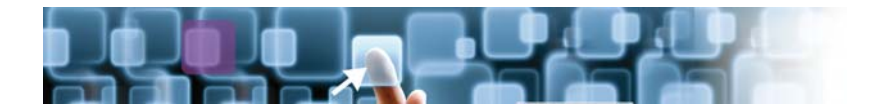

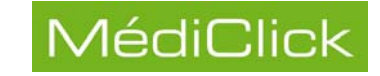

#### Gérer le DMP

Cette fonction permet d'accéder à la liste des professionnels de santé ayant accès au DMP du patient:

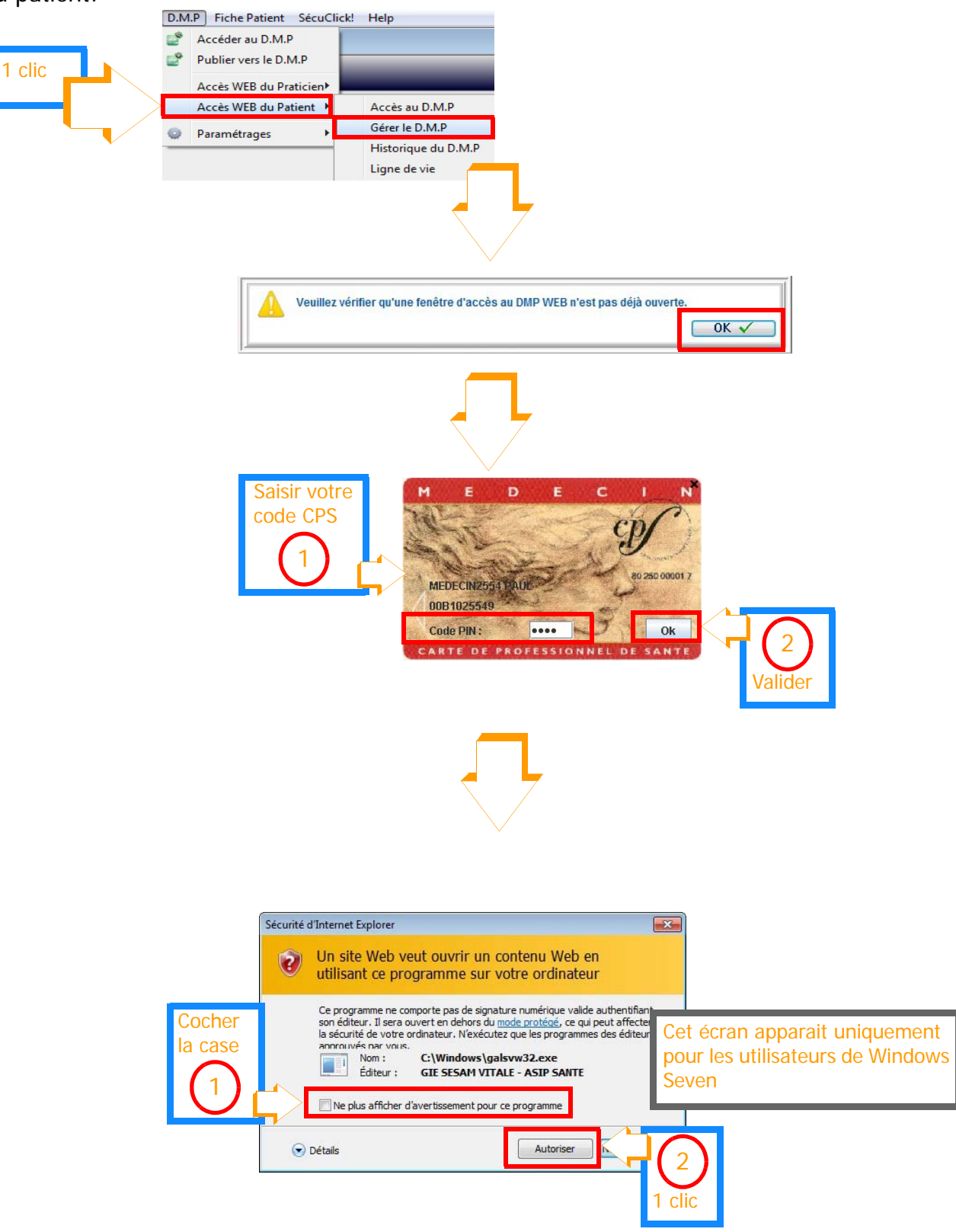

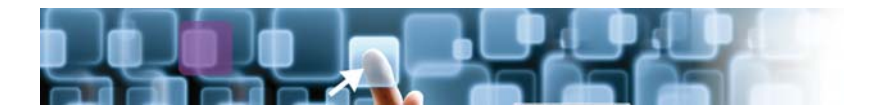

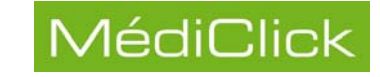

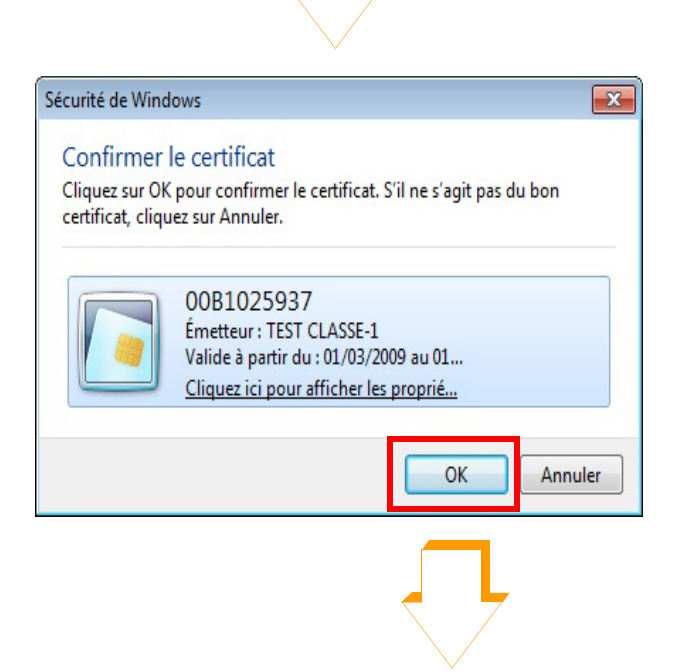

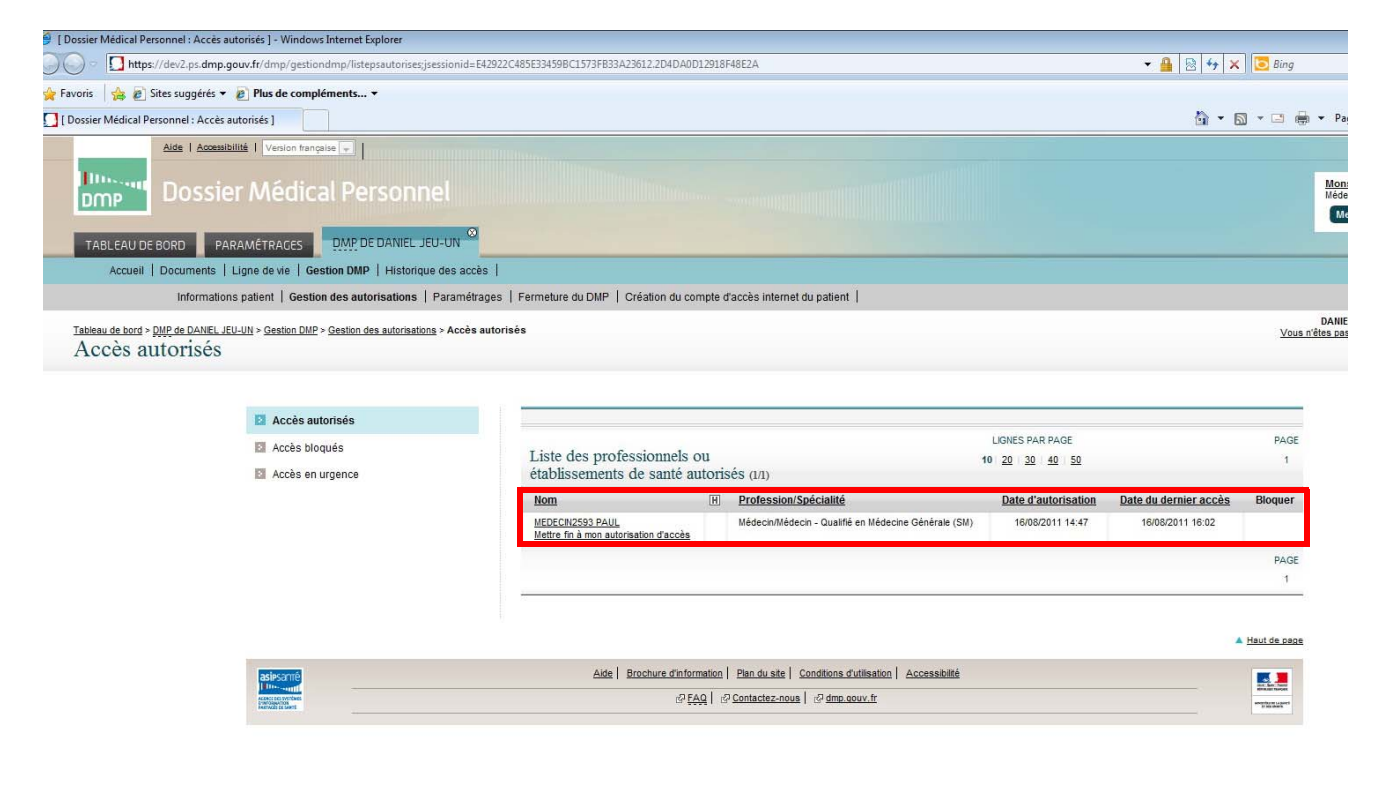

Guide d'utilisation du DMP

Internet | Mode protégé : désactivé

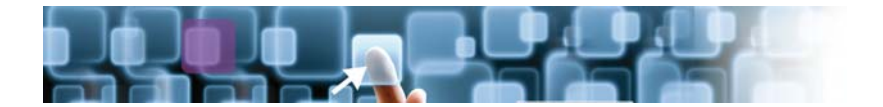

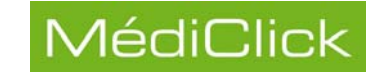

#### Historique des accès

Pour accéder à l'historique des actions enregistrées sur le DMP:

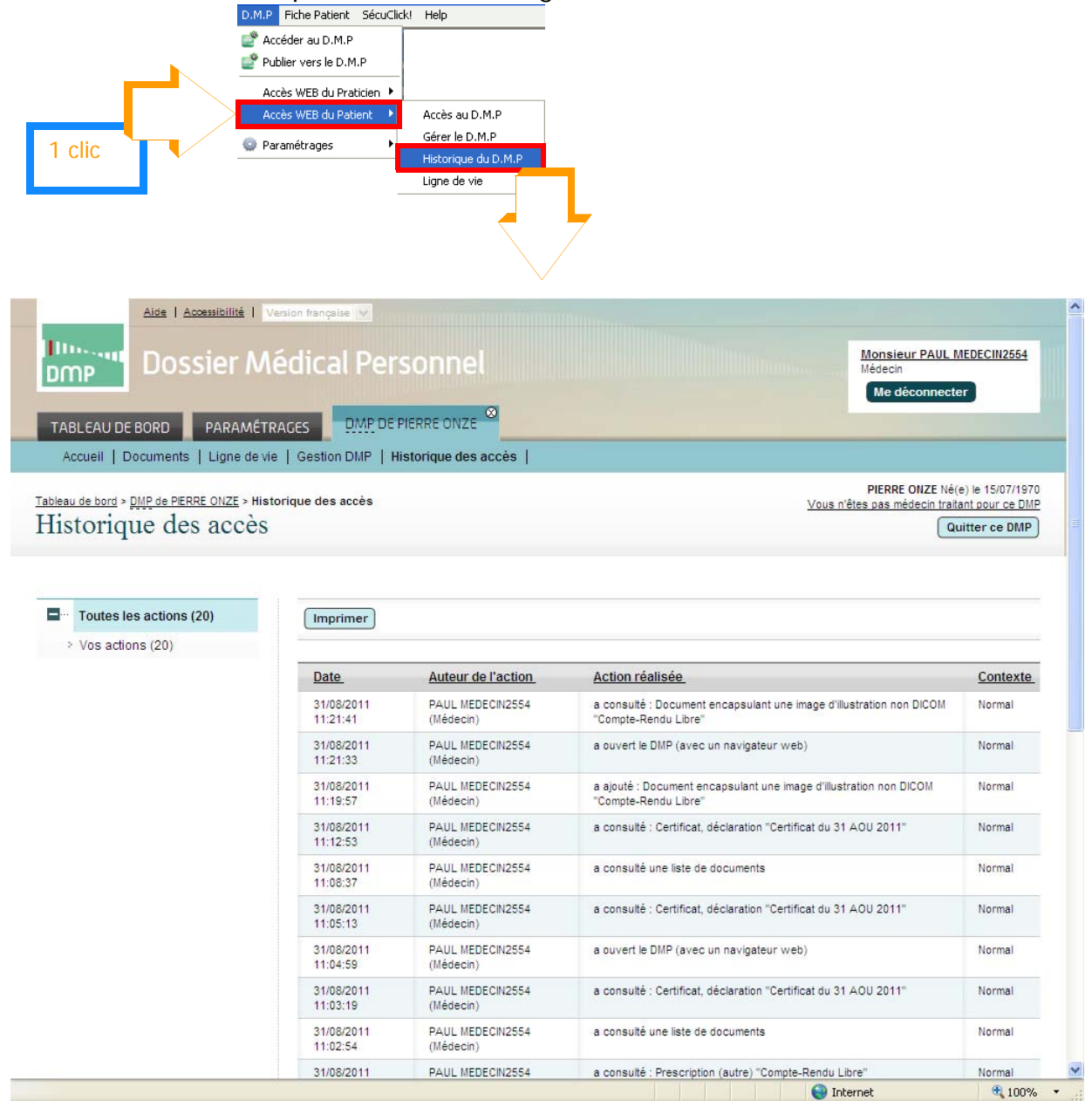

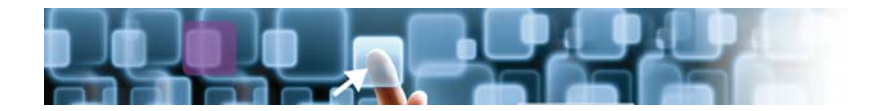

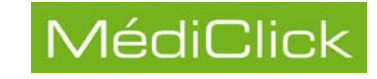

## Accès à la ligne de vie

|                                                                                                    | D.M.P Fiche Patient S                                                                                  | écuClick! <u>H</u> elp |                                                                                                  |                                                                                                    |                                                                                                    |
|----------------------------------------------------------------------------------------------------|----------------------------------------------------------------------------------------------------|------------------------|--------------------------------------------------------------------------------------------------|----------------------------------------------------------------------------------------------------|----------------------------------------------------------------------------------------------------|
|                                                                                                    | 💣 Accéder au D.M.P                                                                                     |                        |                                                                                                  |                                                                                                    |                                                                                                    |
|                                                                                                    | Publier vers le D.M.P                                                                                  |                        |                                                                                                  |                                                                                                    |                                                                                                    |
|                                                                                                    | Accès WEB du Pratici                                                                                   | en 🕨                   |                                                                                                  |                                                                                                    |                                                                                                    |
|                                                                                                    | Accès WEB du Patien                                                                                    | Accès au D.M.P         |                                                                                                  |                                                                                                    |                                                                                                    |
| 1 clic                                                                                                    | Paramétrages                                                                                           | Historique du D.M      | I.P                                                                                              |                                                                                                    |                                                                                                    |
|                                                                                                    |                                                                                                    | Ligne de vie           |                                                                                                  |                                                                                                    |                                                                                                    |
|                                                                                                    |                                                                                                    | <                      |                                                                                                  |                                                                                                    |                                                                                                    |
| <u>Aide</u>   <u>Accessibi</u>                                                                                                    | lité   Version française                                                                               |                        | ~                                                                                                |                                                                                                    |                                                                                                    |
| Dossie                                                                                                    | r Médical P                                                                                            | ersonnel               |                                                                                                  |                                                                                                    | Monsieur PAUL MEDECIN2554<br>Médecin                                                                                                    |
|                                                                                                    |                                                                                                    |                        |                                                                                                  |                                                                                                    | Me deconnecter                                                                                                    |
| TABLEAU DE BORD PAR                                                                                                    | AMÉTRAGES                                                                                              | P DE PIERRE ONZE       |                                                                                                  |                                                                                                    |                                                                                                    |
| Accueil Documents Lig                                                                                                    | ne de vie   Gestion DMI                                                                                | P Historique des accès | 5                                                                                                |                                                                                                    |                                                                                                    |
| bleau de bord > DMP de PIERRE ON                                                                                                    | 7F> Liqne de vie                                                                                       |                        |                                                                                                  | ,                                                                                                    | PIERRE ONZE Né(e) le 15/07/1970                                                                                                    |
| <sup>ibleau de bord » <u>DMP de PIERRE ON</u><br/>Ligne de vie</sup>                                                                                                    | Z <u>E</u> > Ligne de vie                                                                              |                        |                                                                                                  | Y                                                                                                    | PIERRE ONZE Né(e) le 15/07/1970<br>/ous n'êtes pas médecin traitant pour ce DMP<br>Quitter ce DMP                                          |
| bleau de bord > <u>DMP de PIERRE ON</u><br>Ligne de vie<br>Toute la période Uno<br>S Filtrer la liste de document:                                                                                                    | ZE > Ligne de vie<br>année Un m                                                                        | ois Un jour            |                                                                                                  | Y                                                                                                    | PIERRE ONZE Né(e) le 15/07/1970<br>/ous n'êtes pas médecin traitant pour ce DMP<br>Quitter ce DMP                                          |
| ibleau de bord > <u>DMP de PIERRE ON</u><br>Ligne de vie<br>Toute la période Una<br>Filtrer la liste de document:<br>Auteur F                                                                                                    | 25 > Ligne de vie<br>9 année Un m<br>5<br>1rofession / Spécialité                                      | ois Un jour            | Documents masqués @                                                                              | Documents                                                                                                 | PIERRE ONZE Né(e) le 15/07/1970<br>/ous n'êtes pas médecin traitant pour ce DMP<br>Quitter ce DMP                                          |
| ibleau de bord > <u>DMP de PIERRE ON</u><br>Ligne de vie<br>Toute la période Univ<br>Filtrer la liste de document:<br>Auteur F<br>tous V                                                                                                    | 22 > Ligne de vie<br>e année Un m<br>s<br>rofession / Spécialité<br>tous                               | ois Un jour            | Documents masqués @                                                                              | Documents<br>archivés                                                                                     | PIERRE ONZE Né(e) le 15/07/1970<br>/ous n'êtes pas médecin traitant pour ce DMP<br>Quitter ce DMP                                          |
| bleau de bord > <u>DMP de PIERRE ON</u><br>Ligne de vie<br>Toute la période Uni<br>Siltrer la liste de document:<br>Auteur F<br>tous S                                                                                                    | 22 > Ligne de vie<br>e année Un m<br>s<br>rofession / Spécialité<br>tous                               | ois Un jour            | Documents masqués @<br>inclus                                                                    | Documents<br>archivés 🕞<br>Inclus 💌                                                                       | PIERRE ONZE Né(e) le 15/07/1970<br>/ous n'êtes pas médecin traitant pour ce DMP<br>Quitter ce DMP                                          |
| ibleau de bord > <u>DMP de PIERRE ON</u><br>Ligne de vie<br>Toute la période Un<br>Filtrer la liste de documents<br>Auteur F<br>tous V<br>Filtrer Afficher tout                                                                                          | 2E > Ligne de vie<br>e année Un m<br>e<br>rofession / Spécialité<br>tous                               | ois Un jour            | Documents masqués<br>inclus                                                                      | Documents<br>archivės 🛱<br>inclus 💟                                                                       | PIERRE ONZE Né(e) le 15/07/1970<br>/ous n'êtes pas médecin traitant pour ce DMP<br>Quitter ce DMP                                          |
| ibleau de bord > <u>DMP de PIERRE ON</u><br>Ligne de vie<br>Toute la période Un<br>Filtrer la liste de document:<br>Auteur F<br>tous F<br>Filtrer Afficher tout                                                                                          | ZE > Ligne de vie<br>e année Un m<br>s<br>rofession / Spécialité<br>tous                               | ois Un jour            | Documents masqués @<br>inclus v                                                                  | Documents<br>archivés ⊡<br>Inclus ♥                                                                       | PIERRE ONZE Né(e) le 15/07/1970<br>/ous n'êtes pas médecin traitant pour ce DMP<br>Quitter ce DMP                                          |
| bleau de bord > <u>DMP de PIERRE ON</u><br>Ligne de vie<br>Toute la période Una<br>Se Filtrer la liste de document<br>Auteur F<br>tous Se filtrer Afficher tout                                                                                          | ZE > Ligne de vie<br>e année Un m<br>s<br>rrofession / Spécialité<br>tous<br>Affichage: Ĉ des d        | ois Un jour            | Documents masqués @<br>inclus V<br>nt @ des actes associés au                                    | Documents<br>archivés<br>Inclus                                                                           | PIERRE ONZE Né(e) le 15/07/1970<br>/ous n'êtes pas médecin traitant pour ce DMP<br>Quitter ce DMP                                          |
| bleau de bord > <u>DMP de PIERRE ON</u><br>Ligne de vie<br>Toute la période Una<br>Serier la liste de document:<br>Auteur F<br>tous Serier Afficher tout                                                                                                 | 2 <u>2</u> > Ligne de vie<br>e année Un m<br>s<br>rofession / Spécialité<br>tous<br>Affichage: C des c | ois Un jour            | Documents masqués @<br>inclus v<br>nt (° des actes associés au<br>08 09 10 11 12 13 14 1         | Documents<br>archivés E<br>inclus Valid<br>août 2011<br>5 16 17 18 19 20 2                                | PIERRE ONZE Né(e) le 15/07/1970<br>/ous n'êtes pas médecin traitant pour ce DMP<br>Quitter ce DMP                                          |
| ibleau de bord > <u>DMP de PIERRE ON</u><br>igne de vie<br>Toute la période Un<br>Filtrer la liste de document:<br>Auteur F<br>tous C<br>Filtrer Afficher tout                                                                                           | 2 <u>E</u> > Ligne de vie<br>e année Un m<br>s<br>rofession / Spécialité<br>tous<br>Affichage: Ĉ des o | ots Un jour            | Documents masqués<br>inclus<br>inclus<br>to des actes associés au<br>a<br>08 09 10 11 12 13 14 1 | Documents<br>archivês E<br>inclus Valid<br>ax documents Valid<br>ax documents Valid<br>5 16 17 18 19 20 2 | PIERRE ONZE Né(e) le 15/07/1970<br>/ous n'êtes pas médecin traitant pour ce DMP<br>Quitter ce DMP<br>er<br>1 22 23 24 25 26 27 28 29 30 31 |
| bleau de bord > <u>DMP de PIERRE ON</u><br>Ligne de vie<br>Toute la période Un<br>Filtrer la liste de document:<br>Auteur F<br>tous ♥ [<br>Filtrer Afficher tout<br>Synthèses (0)<br>Traitements et soins (1                                             | 2E > Ligne de vie                                                                                      | ois Un jour            | Documents masqués<br>inclus<br>t<br>des actes associés au<br><u>a</u><br>08 09 10 11 12 13 14 1  | Documents<br>archivés a<br>inclus Valid<br>août 2011<br>5 16 17 18 19 20 2                                | PIERRE ONZE Né(e) le 15/07/1970<br>/ous n'êtes pas médecin traitant pour ce DMP<br>Quitter ce DMP<br>1 22 23 24 25 26 27 28 29 30 31       |
| bleau de bord > <u>DMP de PIERRE ON</u><br>Jigne de vie<br>Toute la période Un<br>Filtrer la liste de document:<br>Auteur F<br>tous ♥ [<br>Filtrer Afficher tout<br>Synthèses (0)<br>Traitements et soins (1<br>Comptes-rendus (0)                       | ZE > Ligne de vie                                                                                      | ois Un jour            | Documents masqués<br>inclus<br>t (° des actes associés au<br>a<br>08 09 10 11 12 13 14 1         | Documents<br>archivés<br>inclus<br>ax documents<br>Valid<br>2001 2011<br>5 16 17 18 19 20 2               | PIERRE ONZE Né(e) le 15/07/1970<br>/ous n'êtes pas médecin traitant pour ce DMP<br>Quitter ce DMP<br>1 22 23 24 25 26 27 28 29 30 31       |
| bleau de bord > <u>DMP de PERRE ON</u><br>igne de vie<br>Toute la période Una<br>Filtrer la liste de document:<br>Auteur F<br>tous ✓<br>Filtrer Afficher tout<br>Synthèses (0)<br>Traitements et soins (1<br>Comptes-rendus (0)<br>Imagerie médicale (1) | ZE > Ligne de vie                                                                                      | ois Un jour            | Documents masqués<br>inclus<br>t c des actes associés au<br>28 09 10 11 12 13 14 1               | Documents<br>archivés<br>Inclus<br>Inclus Valid<br>août 2011<br>5 16 17 18 19 20 2                        | PIERRE ONZE Né(e) le 15/07/1970<br>/ous n'êtes pas médecin traitant pour ce DMP<br>Quitter ce DMP                                          |

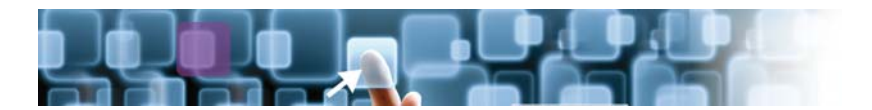

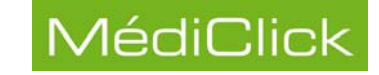

## Paramétrages

Les paramétrages concernent la gestion des Autorisations, la gestion du compte Internet, et le test du module DMP.

| D.M.P Fiche Patient SécuClick!                                                                 | Help                                                                                                    |
|------------------------------------------------------------------------------------------------|----------------------------------------------------------------------------------------------------|
| Accéder au D.M.P     Publier vers le D.M.P     Accès WEB du Praticien     Accès WEB du Patient |                                                                                                    |
| 🦉 Paramétrages 🔹 🕨                                                                             | Gestion des Autorisations                                                                                                    |
|                                                                                                | Ajouter/Modifier un Compte Internet<br>Supprimer des informations du Compte Internet<br>Débloquer un Compte Internet<br>Tester le module D.M.P |

#### **Gestion des Autorisations**

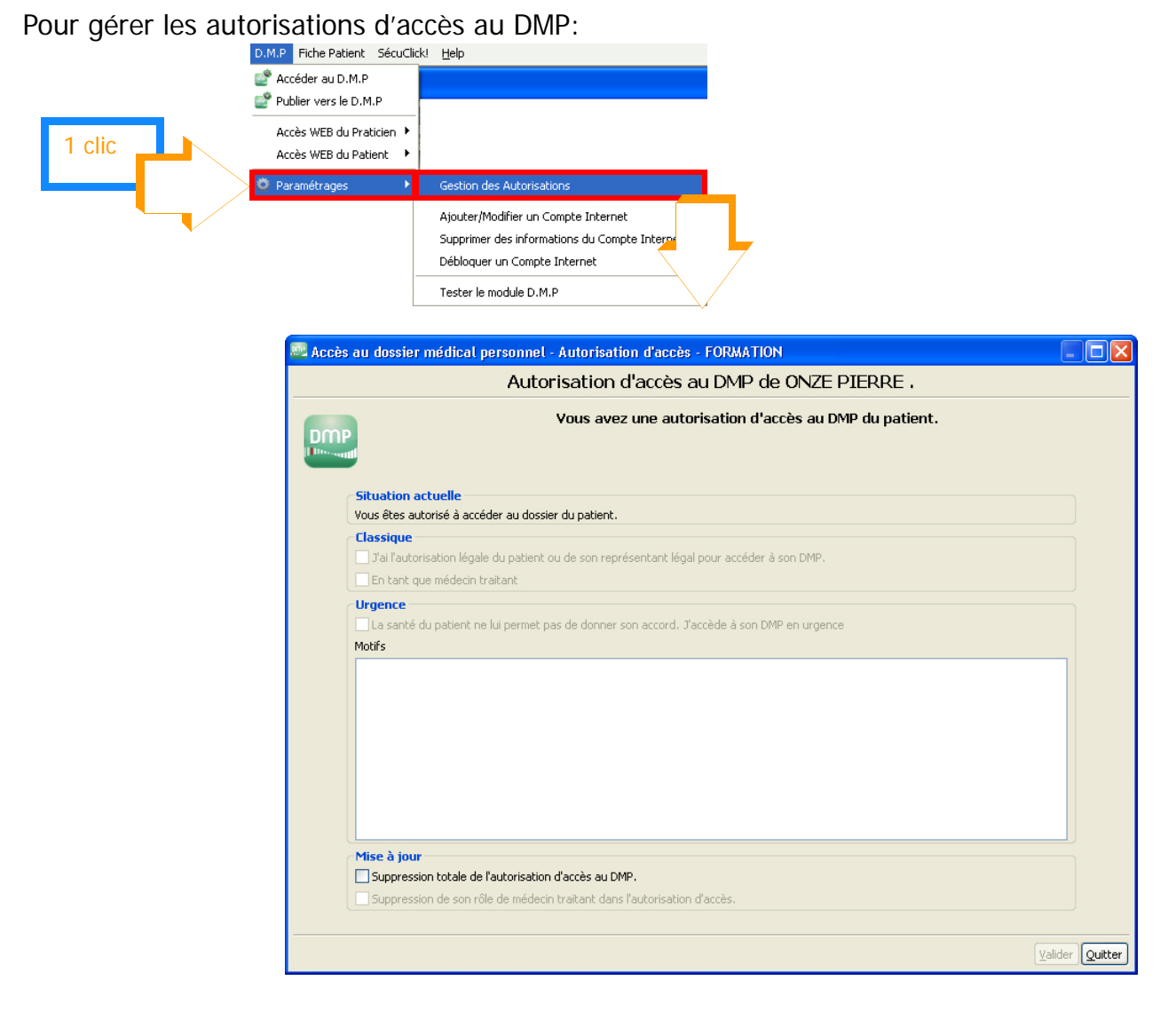

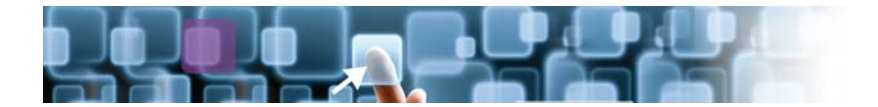

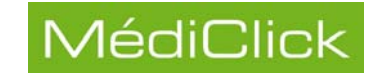

#### Gestion du compte Internet

Il est possible de:

- Ajouter supprimer un compte,
- · Supprimer des informations d'un compte Internet,
- Débloquer un compte Internet (redonner le code d'accès au patient).

#### Ajout ou modification d'un compte Internet

| Pour ajouter ou mod | ifier un com                                       | pte:                                                 |                                         |
|---------------------|----------------------------------------------------|------------------------------------------------------|-----------------------------------------|
| D.M.F               | P Fiche Patient SécuClick!                         | Help                                                 |                                         |
| 💣 A                 | Accéder au D.M.P<br>Publier vers le D.M.P          |                                                      |                                         |
|                     | Accès WEB du Praticien 🕨<br>Accès WEB du Patient 🔹 |                                                      | ,                                       |
| <b>Ö</b> P          | Paramétrages 🔹 🕨                                   | Gestion des Autorisations                            |                                         |
|                     |                                                    | Ajouter/Modifier un Compte                           | e Internet                              |
|                     |                                                    | Supprimer des informations                           | ; du Compte Intern                      |
|                     | —                                                  | Tester la madula D.M.D.                              |                                         |
|                     |                                                    | Tester le module D.M.P                               |                                         |
|                     |                                                    |                                                      |                                         |
|                     | ·                                                  | (direct account) Com                                 |                                         |
|                     | Acces au dossier m                                 | A stivetien du                                       | pre internet - FORMATION                |
|                     |                                                    | Activation du                                        | compte internet du patient UNZE PIERRE. |
|                     | Données                                            | administratives                                      |                                         |
|                     | Nom d'usa<br>Prénom                                | age ONZE<br>PIERRE                                   |                                         |
|                     | Date de r                                          | aissance 15/07/1970                                  |                                         |
|                     | INS                                                | 104165217659044                                      | 19634850                                |
|                     | Le patient so                                      | c <b>es au DMP</b><br>ouhaite activer son compte d'a | accès au DMP                            |
|                     | Mode de réce                                       | ption du code d'accès à u                            | usage unique                            |
|                     | Téléphone mot                                      | oile (10 chiffres sans espace)                       |                                         |
|                     | Adresse électr                                     | onique                                               |                                         |
|                     |                                                    |                                                      |                                         |
|                     |                                                    |                                                      | <u>V</u> alider Quitter                 |

•• Modification d'un mode de réception du code d'accès

Pour modifier un des modes de réception du code d'accès, il est nécessaire que les deux champs soient renseignés.

Si l'un des champs n'est pas renseigné:

- 1 Remplir le champs non renseigné en inventant au besoin l'élément manquant,
- 2 Modifier le champ à modifier,
- 3 Si besoin est, supprimer l'élément renseigné en 1, pour cela voir Suppression des informations d'un compte Internet, page 47.

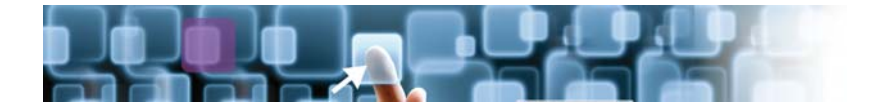

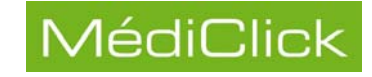

#### Suppression des informations d'un compte Internet

Pour supprimer des informations d'un mode de réception du code d'accès:

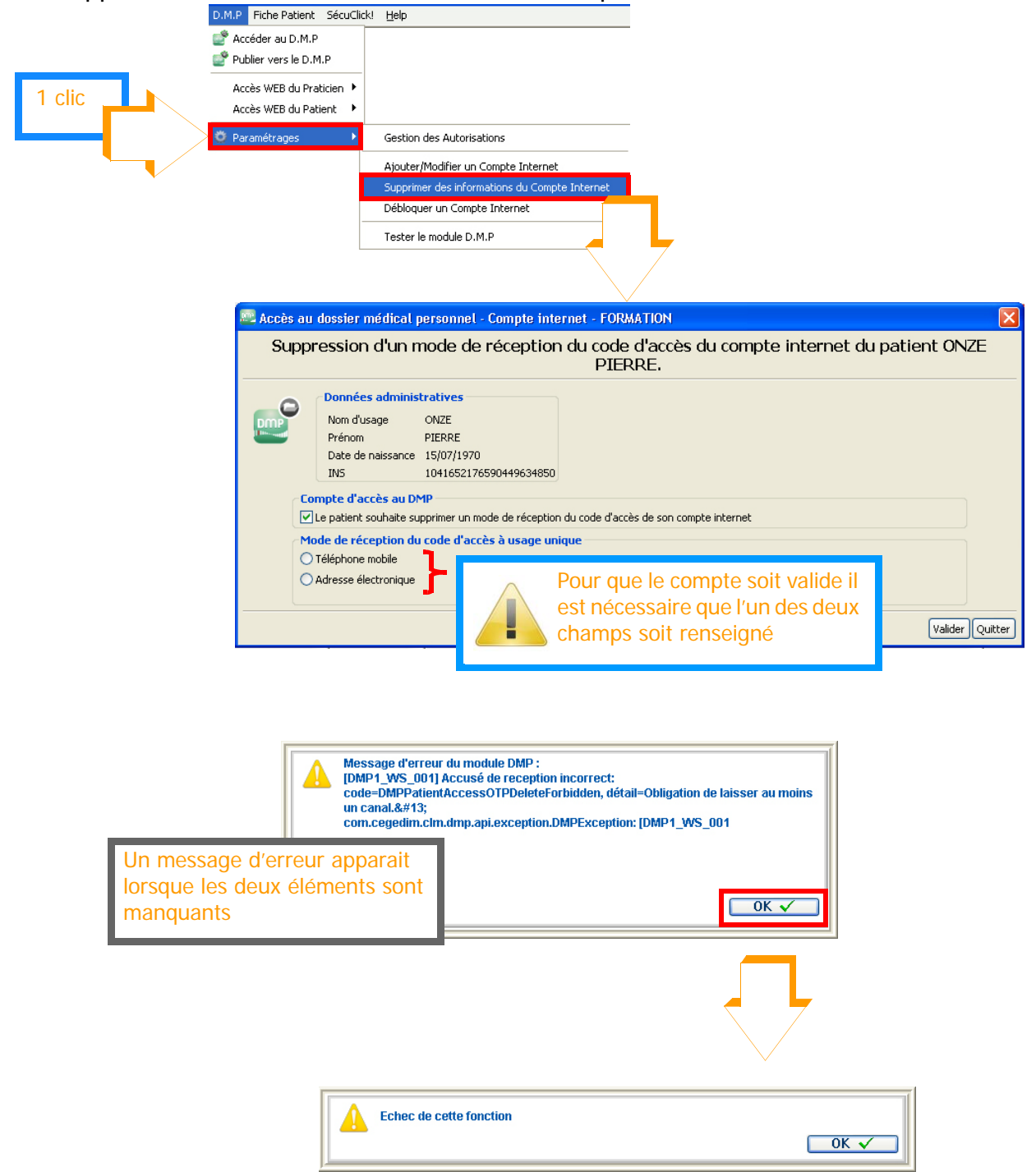

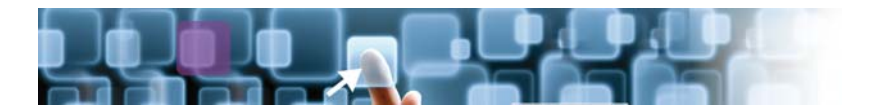

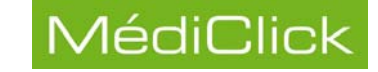

#### Déblocage d'un compte Internet

Cet écran permet de redonner au patient un mot de passe d'accès à son compte Internet.

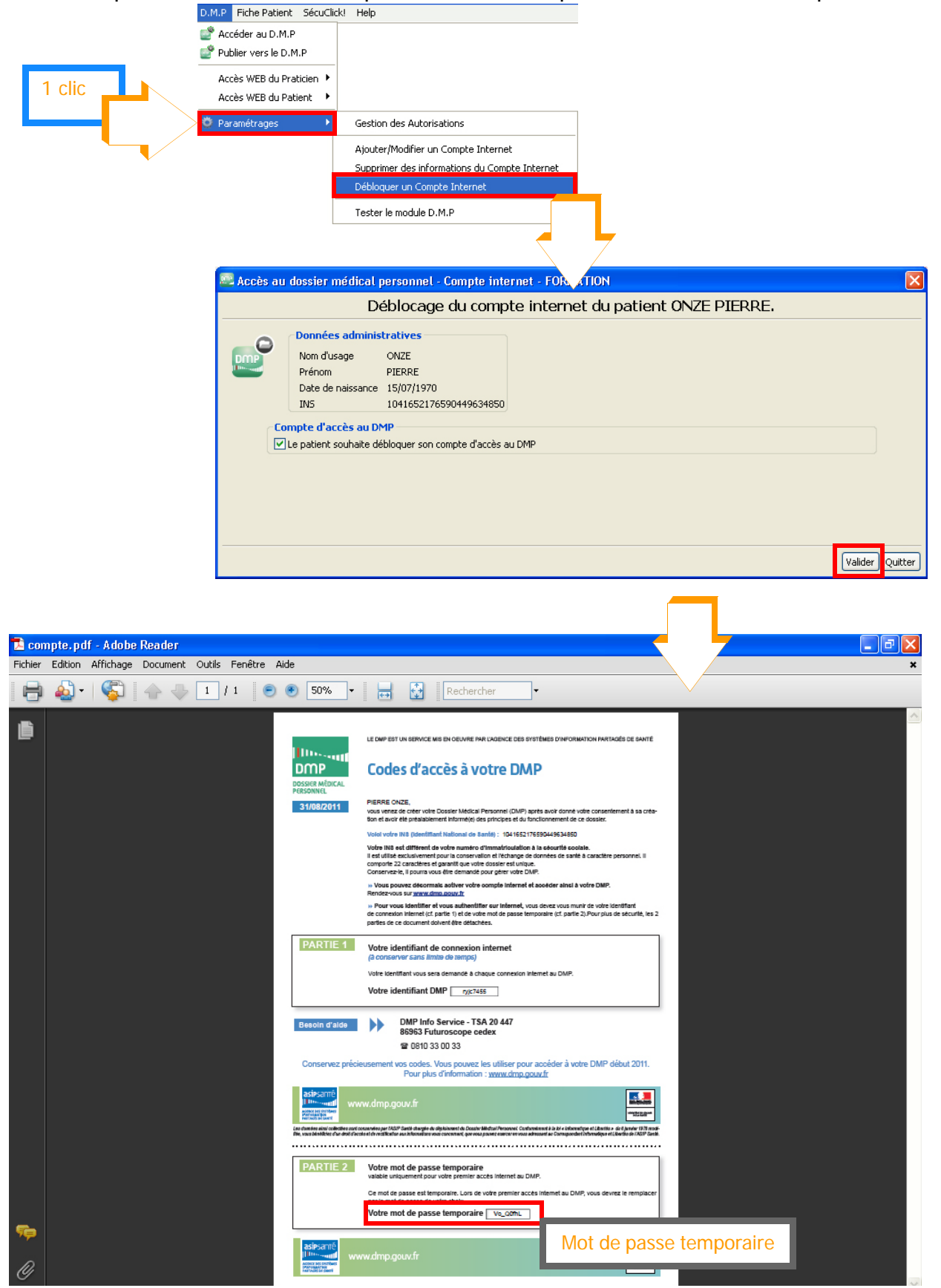

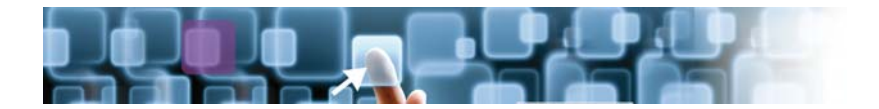

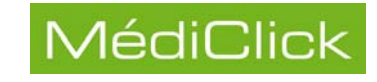

### Test du module DMP

Ce test permet de savoir si le module DMP est actif: D.M.P Fiche Patient SécuClicki Help

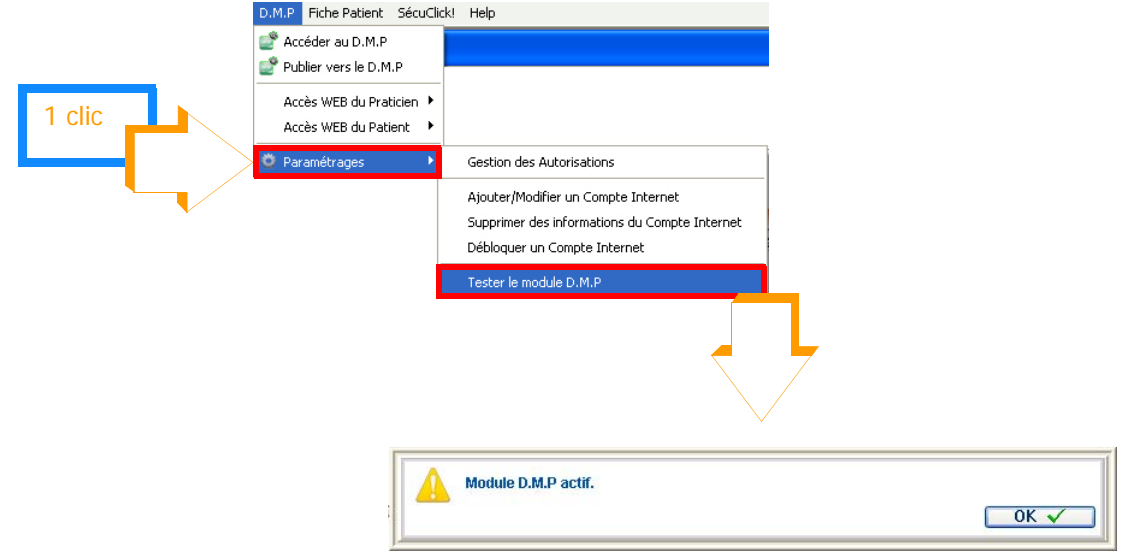

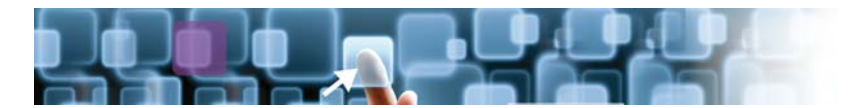

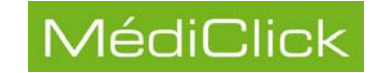

## Transfert du DMP régional vers le DMP national

Il est possible de transférer des documents soumis à une plate-forme DMP régional vers le DMP national.

#### Transfert des données

Pour publier les documents d'un patient soumis à la plate-forme DMP régional vers le DMP national:

- Lire la carte vitale du patient;
- Sélectionner le patient;
- Si besoin, créer le dossier patient sur le DMP national;
- Sélectionner Publier vers le DMP;
- · Sélectionner l'onglet contenant les documents à publier;
- · Double cliquer sur le document à transférer;
- Cliquer sur le bouton pour publier vers le DMP national.

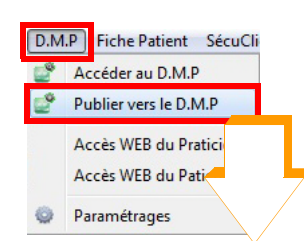

|                     | Médicites                                                                                                    | 1 Studio - D.M.P Natacha ISSNER                                         |
|---------------------|----------------------------------------------------------------------------------------------------|-------------------------------------------------------------------------|
| 2<br>double<br>clic | Anticidente Constitutions On the loss of the loss of t | Place présoutiation<br>Chance lo présoutiation<br>Chance lo présoutient |

Remarque: Seuls les documents inférieurs à 700kO peuvent être transférés

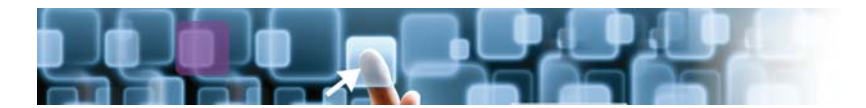

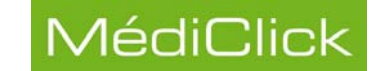

## Synchronisation du poste de travail

Dans le cadre de l'utilisation du DMP NATIONAL, la synchronisation du poste de travail et d'un serveur temps est nécessaire pour répondre à l'exigence d'horodatage des données médicales.

#### Message d'erreur

Lors d'une tentative d'accès au DMP d'un patient, ce message s'affiche lorsque la synchronisation automatique de l'horloge système (activée par défaut à l'installation de l'OS) a été désactivée.

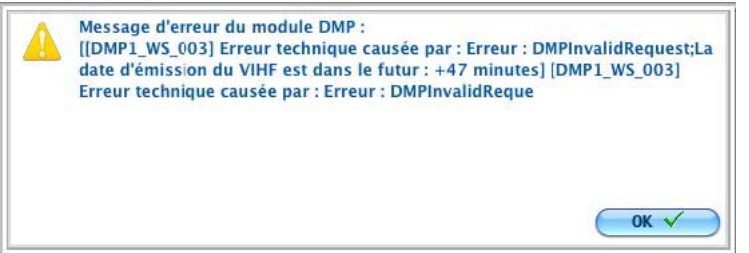

*Remarque: ce message d'erreur peut parfois apparaître sans raison réellement valable et ne plus réapparaître en relançant simplement la même action. Cependant, si ce message persiste, vous devez vous référer à la procédure ci-jointe.* 

Pour synchroniser votre poste de travail, voir le paragraphe suivant Synchronisation manuelle, page 52.

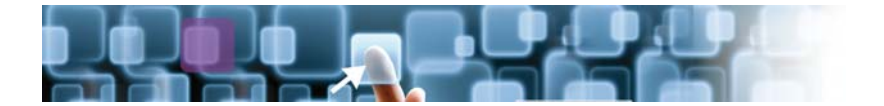

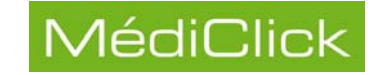

#### Synchronisation manuelle

Pour synchroniser le poste de travail avec un serveur de temps, suivre la procédure:

Pour synchroniser votre poste de travail:

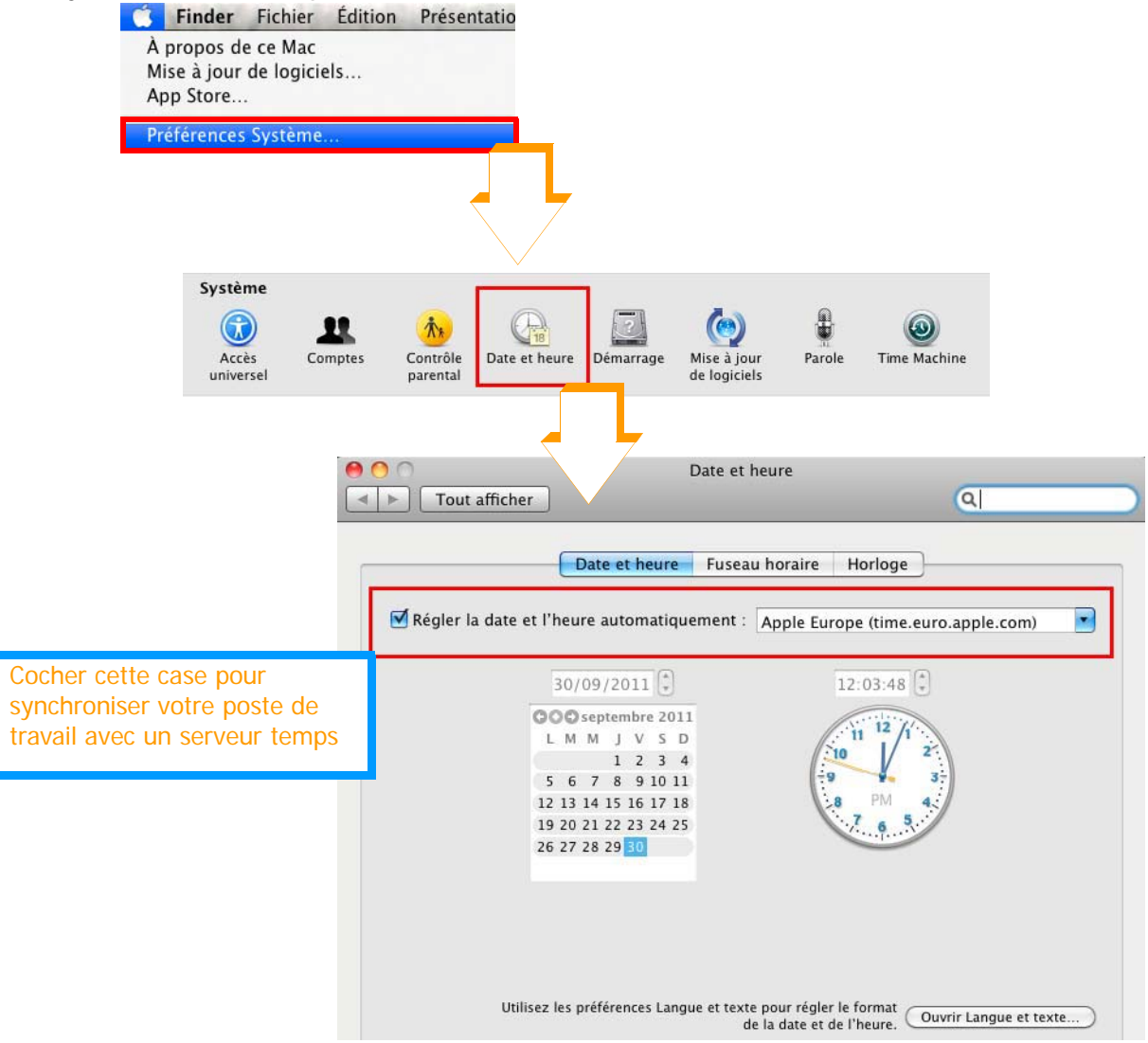

# EN SAVOIR PLUS SUR

## www.cegedim-logiciels.com

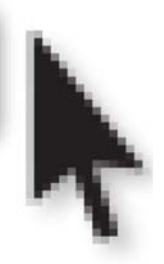

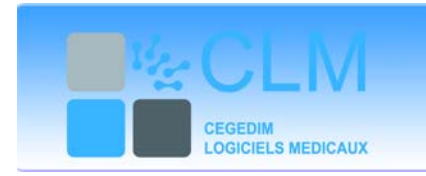

122 rue d'Aguesseau 92641 Boulogne-Billancourt Cedex France Tél. : +33 (0)1 49 09 31 30 CLMinfos@cegedim.fr www.cegedim-logiciels.com